# 方城县公共资源交易中心远程异地 评标系统

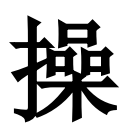

作

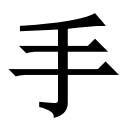

# 册

(评标专家专用)

| 第1章 前言                            | 2       |
|-----------------------------------|---------|
| 第 <b>2</b> 章 评标专家操作说明             | 2       |
| 2.1 评标系统登录                        | 2       |
| 2.2 专家签名信息采集                      | 3       |
| 2.3 推选专家组长                        | 4       |
| 2.4 异地评标音视频功能介绍错误!                | 未定义书签。  |
| 2.5 评标页面功能介绍                      | 7       |
| 2.6 初步评审                          |         |
| 2.7 初步评审汇总(组长)                    |         |
| 2.8 详细评审                          |         |
| 2.9 详细评审汇总(组长)                    |         |
| 2.10 上传评标报告(组长)                   |         |
| 2.11 评标过程文档签字                     | 20      |
| 2.12 打印评标文档                       | 22      |
| 2.12 网络在线谈判                       | 23      |
| 2.13 发起二次报价(组长)                   | 24      |
| 2.14 常见问题说明                       |         |
| 2.14.1 评审过程点击审查项下的"查看"按钮,查看投标文件关联 | 关章节内容时, |
| 为什么没有电子签章?                        |         |
| 2.14.2 评审过程中如果专家已提交当前评审环节汇总,但需要更改 | 女评审结果或更 |
| 改打分分数,如何操作?                       |         |
| 2.14.3 如果当前项目评审环节过多,导致某些评审环节无法在评审 | 习页面上方评审 |
| 环节导航显示?                           |         |
| 2.14.4 如果评审过程中,存在废标,如何操作?         |         |
|                                   |         |

# 目录

# 第1章 前言

为便于评标专家参与方城县公共资源交易中心评标活动,熟悉掌 握方城县公共资源交易中心电子辅助评标系统操作方法,编制本手册。 该手册对普通专家和专家组长两个角色需要操作的功能进行了介绍, 并对只能由专家组长操作的功能进行了标注,请读者注意查看。

# 第2章 评标专家操作说明

#### 2.1 评标系统登录

点击桌面"方城县公共资源交易系统"图标,进入系统登录页面, 点击"用户名密码登录",输入用户名/密码(用户名为专家身份证号, 密码默认为身份证后六位),即可完成跳转登录。

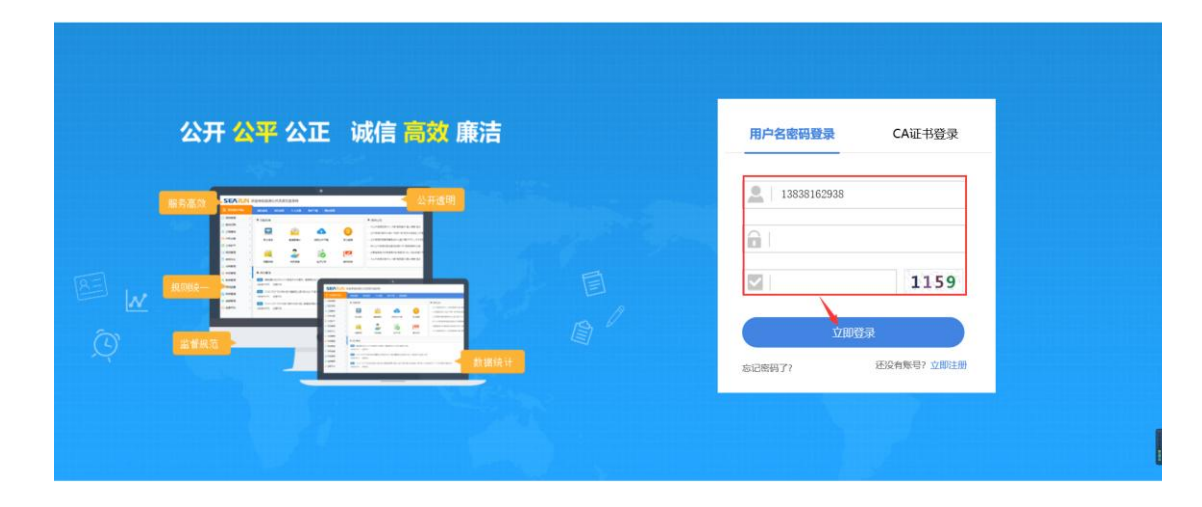

#### 2.2 专家签名信息采集

专家提前登录系统后,可先进行个人签名信息录入,以方便评标 结束后对评标过程文档进行一键签名(注意:缺少任何一位专家签名 信息采集,一键签名功能将不能使用)。

点击"专家信息维护"-"签名信息",然后点击页面右上角"采 集签名"

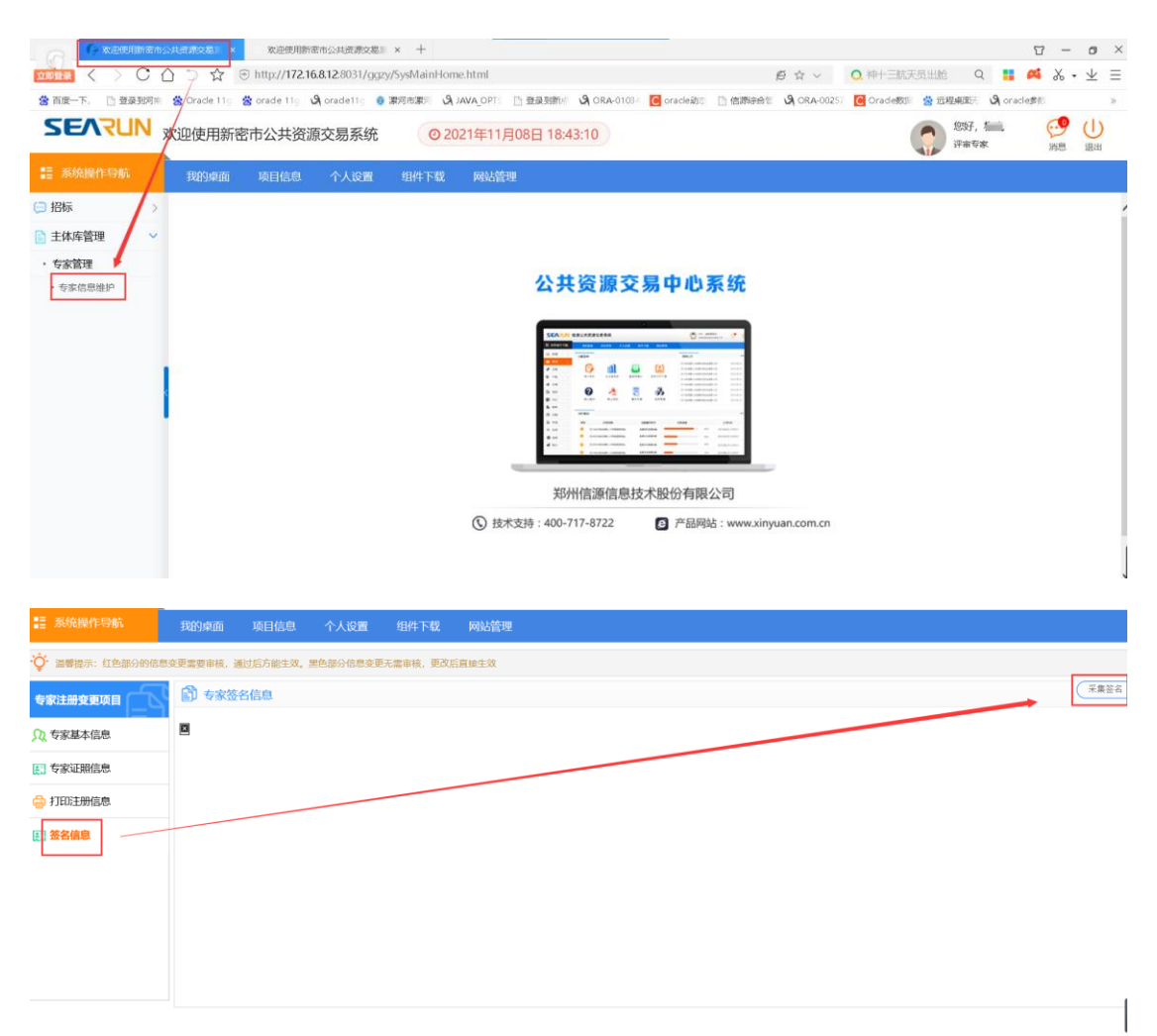

在弹出页面右上角,点击"采集签名",使用手写板进行手写签名(注意,手写签名完成后需在手写板上点击确认),最后点击"保存",刷新页面

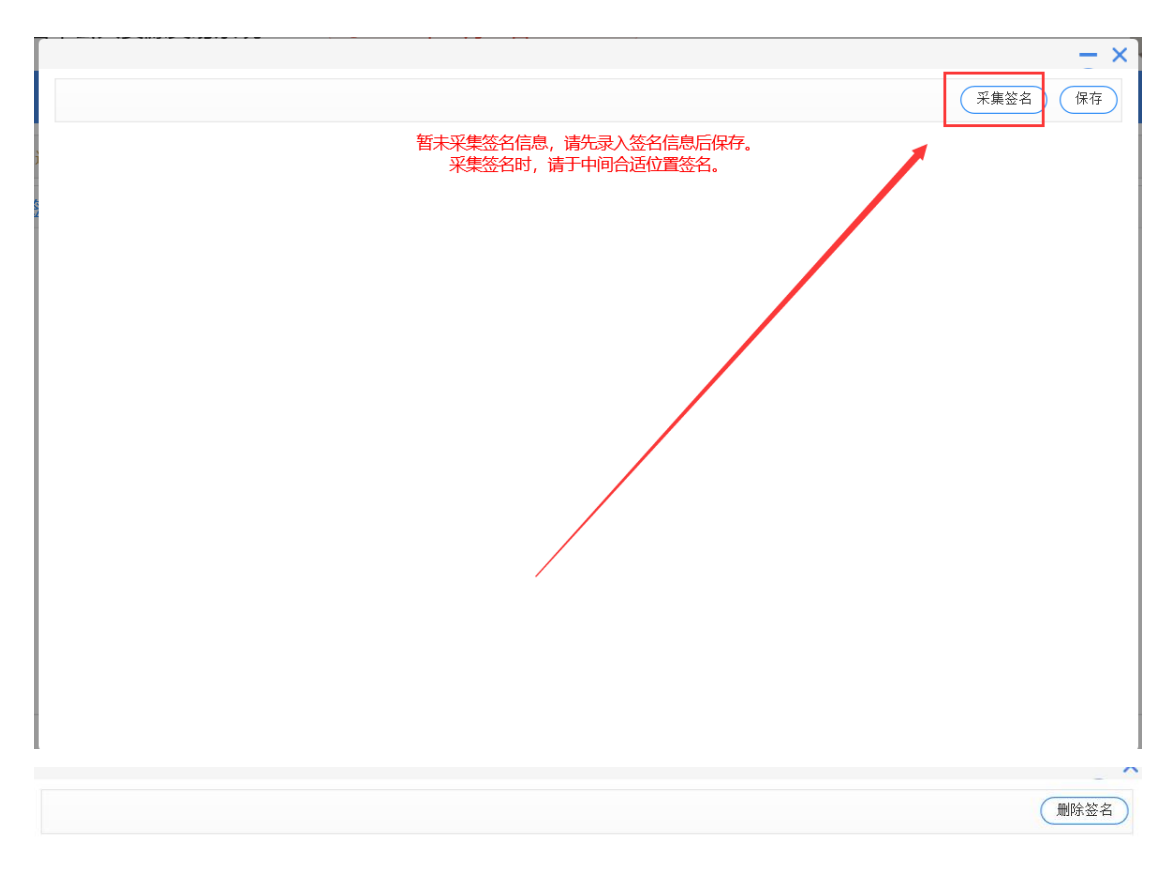

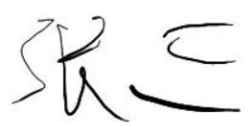

# 2.3 异地评标音视频功能介绍

点击左侧系统导航栏下的项目评审,选择要评审的项目。

| <ul> <li>□ 招标</li> <li>◆ 招投标系统</li> <li>● 項目序审</li> <li>○ 四目市</li> </ul>                                                                                                    |               |
|----------------------------------------------------------------------------------------------------|---------------|
| <ul> <li>・ 塔段板系統</li> <li>・ 塔尼貝市油</li> <li>・ 塔尼貝市油</li> <li>・ 塔尼日市油</li> <li>・ 塔尼日市油</li></ul> |               |
|                                                                                                    |               |
|                                                                                                    |               |
| 郑州信源信息技术股份有限公司                                                                                                    |               |
| ① 技术支持:400-717-8722                                                                                                    |               |
|                                                                                                    |               |
|                                                                                                    |               |
|                                                                                                    | ~             |
| ■ 評审项目列表 选择要进行评审的项目                                                                                                    | 返回累回          |
| 」                                                                                                    | 公告时间          |
| ○ 0322001 工程金电子测试0322001 评场委员会 公开招标 评审 2019                                                                                                    | 年03月25日09时38分 |
| ○ 0312001 工程期間0312001 评师委员会 公开指标 评审 2019                                                                                                    | 年03月21日13时28分 |
| ○ 0307001 工程全电子测试0307001 评场委员会 公开招标 评审 2019                                                                                                    | 年03月07日16时15分 |
| 0312         工程則式0312         评标委员会         公开招标         评审         2019                                                                                                    | 年03月12日12时00分 |
| <ul> <li>0304001</li> <li>工程期試0304001</li> <li>洋伝委员会 公开招标 洋車 2019</li> </ul>                                                                                                    | 年03月04日12时47分 |
| ○ 0222 政策公开指标全电子演示0222 评标委员会 公开指标 评审 2019                                                                                                    | 年02月22日10时02分 |
|                                                                                                    | 年01月24日13时31分 |

视频会议,实现两地专家的音视频交互。

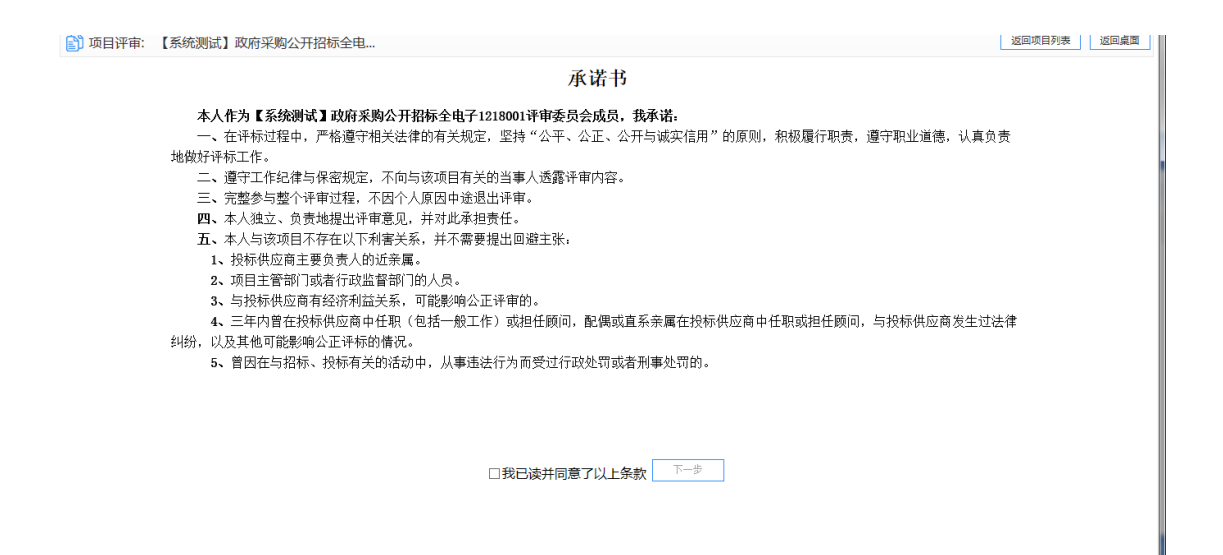

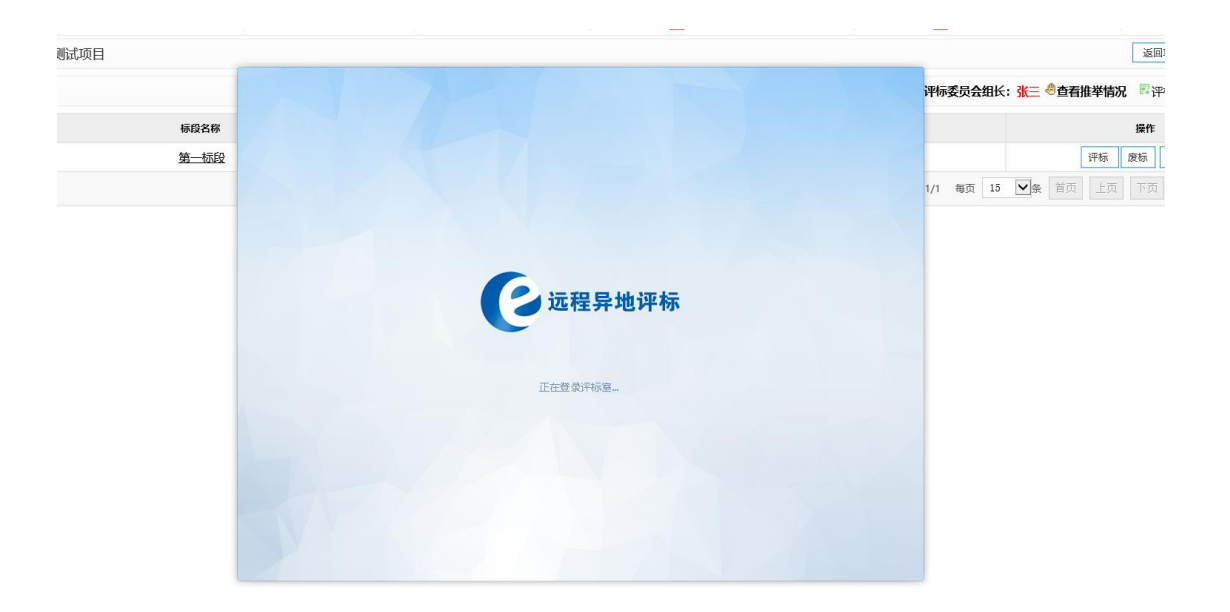

评标过程中,可拖动右侧视频栏至屏幕适当位置

|        | □ 方城長公共忠康公園中心 × ● 数型使用方板圏电子服物服标: × ▶ 100回回<br>く 、 こ へ つ マ P http://www.fcxpagr.com/8080/fcagr./cm/2/ |                                             |                                    | 0 • • • ×      |
|--------|----------------------------------------------------------------------------------------------------|---------------------------------------------|------------------------------------|----------------|
| 含 百度一1 | AL R INTERFER @ Oracle 11 答 oracle 11 例 oracle 11 例                                                  | (A OPT) [] 登录到前年 🖓 ORA-01034 🚺 orade动의 [] 他 | 言源综合で S. ORA-00257 「Coradeので ※ 近現期 | ₩ 9 oracle## » |
| 🎧 项目的  | 审: 远程异地评标测试项目                                                                                        |                                             | 税额                                 |                |
| ▶ 项目   | 破                                                                                                    |                                             |                                    |                |
| 序号     | 極段省称                                                                                                 | 極段描述                                        |                                    | ()             |
| 31     | 第一初段                                                                                                 | 1                                           |                                    |                |
|        |                                                                                                    |                                             | 共1条, 此页1-1                         |                |
|        |                                                                                                    |                                             | 3                                  |                |
|        |                                                                                                    |                                             |                                    |                |
|        |                                                                                                    |                                             |                                    | 0              |
|        |                                                                                                    |                                             |                                    |                |
|        |                                                                                                    |                                             | 5                                  |                |
|        |                                                                                                    |                                             |                                    |                |
|        |                                                                                                    |                                             | 6                                  | (6)            |
|        |                                                                                                    |                                             |                                    |                |
|        |                                                                                                    |                                             |                                    |                |
|        |                                                                                                    |                                             | 7                                  |                |
|        |                                                                                                    |                                             |                                    |                |
|        |                                                                                                    |                                             |                                    | 0              |
|        |                                                                                                    |                                             |                                    |                |

## 2.4 推选组长

然后在推选评审组长页面,点击专家列表后的推举按钮,即可选 定完成推举

| L) i       | 〕项目评审: 【系统测试】政府采购公开招标全电 · · · · · · · · · · · · · · · · · · |      |     |            |                    |    |     |  |  |
|------------|-------------------------------------------------------------|------|-----|------------|--------------------|----|-----|--|--|
| 推举评委会主任第1轮 |                                                             |      |     |            |                    |    |     |  |  |
|            | 序号                                                          | 专家姓名 | 得票数 | 手机号        | 证件号                | 单位 | 操作  |  |  |
| 0          | 1                                                           | 李四   | 0   | 1321111111 | 411122198912121212 | 1  | 《推举 |  |  |
| 0          | 2                                                           | 迷三   | 0   | 1311111111 | 411122199012121212 | 1  | 《推举 |  |  |
| 0          | 3                                                           | 王五   | 0   | 1331111111 | 411122198812121212 | 3  | ❷推举 |  |  |
|            |                                                             |      |     |            |                    |    |     |  |  |
|            |                                                             |      |     |            |                    |    |     |  |  |
|            |                                                             |      |     |            |                    |    |     |  |  |

注意:当所有专家第一轮推举完成后,票高者即为该项目评审专家组长。如果出现最大票数相同的两位专家,即自动进行第二轮的组长推选。目前默认业主代表不参与推选组长,业主代表请等待,直至组长推选成功,即可开始评标。

| 页目标段          |          |                      | 评标委员会 | 组长:李四《查看推举情况 | 🗋 评标文档的 |
|---------------|----------|----------------------|-------|--------------|---------|
| 号标段名          | 称        | 标段描述                 |       | 操作           |         |
| 1 <u>第一</u> ; |          |                      | - ×   | 评标           |         |
|               | ■ 推举主任情况 |                      | 关闭    | 上页 下页 尾页     | 转至      |
|               | 第1轮      | 李四(2票),张三(1票),王五(0票) |       |              |         |
|               |          |                      |       |              |         |
|               |          |                      | _     |              |         |
|               |          |                      | _     |              |         |
|               |          |                      | _     |              |         |
|               |          |                      | _     |              |         |
|               |          |                      | _     |              |         |
|               |          |                      | _     |              |         |
|               |          |                      | _     |              |         |
|               |          |                      |       |              |         |

## 2.5 评标页面功能介绍

下面对评标页面主要功能进行介绍。

| 项目信  | 息:查看文件、公告                                                    |                                                                                                    |                                                                                         | ◇ <<更多 标中质询 返回上级 |
|------|--------------------------------------------------------------|----------------------------------------------------------------------------------------------------|-----------------------------------------------------------------------------------------|------------------|
| 设标文件 | 查看:                                                          |                                                                                                    |                                                                                         |                  |
| 序号   | 投标人名称                                                        | □ 符合性检查树                                                                                                    |                                                                                         |                  |
| 1    | 圣弘建设股份有限公司<br>★下载 → 対比招标文件 <sup>29</sup> 世看<br>诚信库公示         | <ul> <li>● 按投标人</li> <li>● 按符合性检查项</li> <li>日 (1) 合格投标人</li> <li>● (1) 至弘建设股份有限公司</li> <li>● (2)河南省通力建设工程咨询有限公司</li> </ul> |                                                                                         |                  |
| 2    | 河南省通力建设工程咨询有<br>限公司<br>业下報 ≧对比招标文件 <sup>39</sup> 查看<br>诚信库公示 | └──[3]河南的法建设工程管理有限公司                                                                                                    | <ul> <li>01.选择左侧符合性审查项,可以对各投标人内容进行审查。</li> <li>02.可以选择按符合性审查项、投标人两个视角进行切换审查。</li> </ul> |                  |
| 3    | 河南创达建设工程管理有限<br>公司<br>业下載 ≧对比招标文件 <sup>28</sup> 查看<br>诚信库公示  |                                                                                                    |                                                                                         |                  |
|      |                                                              |                                                                                                    |                                                                                         |                  |

1、左侧功能列表介绍:

(1) **查看文件、公告**:用于查看本项目相关的文件、各类公告 及相关附件。(比如招标工程量清单可在招标文件附件处下载)

| 项目信  | 息 : 查看文件、公告                                                   |                                                                                                    |                                              | > << 更多 标中质询 返回上级       |
|------|---------------------------------------------------------------|----------------------------------------------------------------------------------------------------|----------------------------------------------|-------------------------|
| 投标文件 | :查看:                                                          |                                                                                                    |                                              |                         |
| 序号   | 投标人名称                                                         |                                                                                                    |                                              |                         |
| 1    | 圣弘建设股份有限公司<br>小報   》                                          | <ul> <li>● 按技術人 ● 按符合性检查项</li> <li>● 合 管投标人</li> <li>● (1)至51度以股份有限公司</li> <li>● (2)河南省通力建设工程谷狗有限公司</li> </ul> |                                              |                         |
| 2    | 河南省通力建设工程咨询有<br>限公司<br>业下载 □ 对比招标文件 <sup>20</sup> 查看<br>诚信库公示 | -● (3)河南创达建设工程管理有限公司                                                                                           | 01. 选择左侧符合性审查项,可以对各投<br>02. 可以选择按符合性审查项、投标人两 | 标人内容进行审查。<br>个视角进行切换审查。 |
| 3    | 河南创达建设工程管理有限<br>公司<br>业下载 的对比招标文件 网查看<br>诚信库公示                |                                                                                                    |                                              |                         |
|      |                                                               |                                                                                                    |                                              |                         |
|      |                                                               |                                                                                                    |                                              |                         |
| D I  | 程全电子测试0813                                                    |                                                                                                    |                                              |                         |
| 招标公  | 告 招标[采购]文件                                                    |                                                                                                    |                                              |                         |
|      | 开标时间:                                                         | 2019/08/13 20:17                                                                                               | 保证金截止时间:                                     | 2019/08/13 20:17        |
|      | 报名开始时间:                                                       | 2019/08/13 19:17                                                                                               | 报名结束时间:                                      | 2019/08/13 20:17        |
|      | 附件:                                                           |                                                                                                    |                                              |                         |
|      |                                                               |                                                                                                    |                                              |                         |

#### 资1格预审公告

#### @采购公告数据实体.项目名称1@标段施工招标

1. 招标条件

本招标项目<u>部招标项目,项目名称@</u>)已由<u>#受理信息。备案机构@</u>(项目审批、核准或备案机关名称)以<u>#招标项目。备案文件编号@</u>(批文名称及编号)批准建设,招标人(项目业主)为<u>#召标项</u> 目. 招标人-名称@,建设资金来自受理信息、资金来源@(资金来源》),项目已具备招标条件,现进行公开招标,特邀请有兴趣的潜在投标人(以下简称申请人)提出资格预审申请。

2.项目概况与招标范围

<u>@招标项目.招标内容@</u>(说明本次招标项目的建设地点、规模、计划工期、招标范围、标段划分(如果有)等)。

3.申请人资格要求

(2) 投标文件查看:在投标人列表,点击投标人名称,即可查 看对应投标人的完整 pdf 版投标文件(可验证电子签章是否加盖)

| 项目信    | 息: 查看文件、公告      | 谷合性审查 商务评审 技术评       | ra<br>—●                       | ◇ <<更多 标中质词 返回上级                         |
|--------|-----------------|----------------------|--------------------------------|------------------------------------------|
| 投标文件   | 查看:             |                      |                                |                                          |
| 度号     | 投标人名称           | <b>這</b> 符合性检查树      |                                |                                          |
|        |                 | ● 按投标人 ◎ 按符合性检查项     |                                |                                          |
|        | 圣弘建设股份有限公司      | 日 🔂 合格投标人            |                                |                                          |
| 1      | 业下载 ■対比招标文件 料查者 |                      |                                |                                          |
|        | 城信库公示           | ✔ [2]河南省通力建设工程咨询有限公司 |                                |                                          |
|        | 河南省通力建设工程咨询有    | …♥[3]河南创达建设工程管理有限公司  | 01. 选择左侧符合性审查项, 可以对各投标人内容进行审查。 |                                          |
| 2      | 限公司             | 4                    |                                |                                          |
| -      | 业下载 ◎对比招标文件 网查看 |                      | UZ. 可以选择按符合性审查项、投标人两个视角进行切换审查。 |                                          |
|        | 诚信库公示           |                      |                                |                                          |
|        | 河南创达建设工程管理有限    |                      |                                |                                          |
|        | 公司              |                      |                                |                                          |
| 3      | 业下载 □对比招标文件 网查看 |                      |                                |                                          |
|        | 诚信库公示           |                      |                                |                                          |
|        |                 |                      |                                |                                          |
|        |                 |                      |                                |                                          |
|        |                 | $\mathbf{X}$         |                                |                                          |
|        |                 |                      |                                |                                          |
|        |                 | × ×                  |                                |                                          |
|        |                 |                      |                                |                                          |
|        |                 |                      |                                |                                          |
|        |                 |                      |                                |                                          |
|        |                 |                      |                                |                                          |
|        |                 |                      |                                |                                          |
|        |                 |                      |                                |                                          |
|        |                 |                      |                                | 24.2 m                                   |
| E      | PDF文档查看         |                      |                                | 天闭                                       |
| · (لي) | 🔁 🕞 🗒 🖓 🔛       | 1 /8 = 1 101% •      |                                | I. A A A A A A A A A A A A A A A A A A A |
|        | **              |                      |                                | 1 1                                      |
|        | 7金              |                      |                                |                                          |
| P      | 8≡ ▼            |                      |                                |                                          |
|        | 『封面             |                      |                                |                                          |
| g      | ₽目录             |                      |                                |                                          |
|        | □-□- 投标函及投标函    | 附录                   | 1工程全由子测试0813招标                 |                                          |
| Ř      |                 | PUAK                 | 1工住王七1 积极00101010              |                                          |
|        |                 |                      |                                |                                          |
|        |                 |                      |                                |                                          |
|        | "一、综合部分         |                      |                                |                                          |
|        |                 |                      |                                |                                          |
|        | │ _ ↓ 1.第一标段    | 8                    |                                |                                          |
|        | □□ 『 三、技术部分     |                      | H K                            |                                          |
|        | 💷 (一)技术部分       |                      |                                |                                          |
|        | 1.第一标段          |                      |                                |                                          |
|        |                 |                      | 12 📉 😰                         |                                          |
|        |                 |                      |                                |                                          |
|        |                 |                      |                                |                                          |
|        |                 |                      |                                |                                          |
|        |                 |                      | (请务必根据招标文件要求修改此封而)             |                                          |

(3) **下载**:可以下载投标人的 PDF 格式投标文件(注意:点击 下载后,按下图指示操作,将投标文件下载到您指定的位置)

| 项目  | <sup>l信息:</sup> 查看文件、公               | 告 ^     | •                                                                                  | 符合性审查 商务评审 技术评审                                                 | <<更多 标中质询 返回上级 |
|-----|--------------------------------------|---------|------------------------------------------------------------------------------------|-----------------------------------------------------------------|----------------|
| 投标文 | 件查看:                                 |         |                                                                                    |                                                                 |                |
| 序号  | 投标人名称                                |         | 荷合性检查树 二 二 二 二 二 二 二 二 二 二 二 二 二 二 二 二 二 二 二                                       |                                                                 |                |
| 1   | 圣. 良公言<br>业下载 ■对比招标文件 祭<br>政策库公示     | 3<br>查看 | <ul> <li>● 按投标人 ○ 按符合性检查项</li> <li>□ 合格投标人</li> <li>● (1)至3</li> <li>公司</li> </ul> |                                                                 |                |
| 2   | 河南<br>限公司<br>业下载 3对比招标文件 39<br>诚信库公示 | 前有      | <ul> <li>◆ (2)河南 送信有序</li> <li>◆ (3)河南 信息</li> </ul>                               | 01. 选择左侧符合性审查项,可以对各投标人内容进行审查。<br>02. 可以选择按符合性审查项、投标人两个视角进行切换审查。 |                |
| 3   | 河南、<br>公司                            | 有限      |                                                                                    |                                                                 |                |
|     |                                      | ~       |                                                                                    |                                                                 |                |
|     |                                      | 要打开     | 或保存来自 localhost 的 投标人文件-至弘建 公司.pdf (890 KB)吗?                                      | 打开(O) 保存(S) ▼ 取消(C) ×                                           | 🖲 100% 📼       |

#### (4) 对比招标文件: 左侧显示投标文件, 右侧显示招标文件

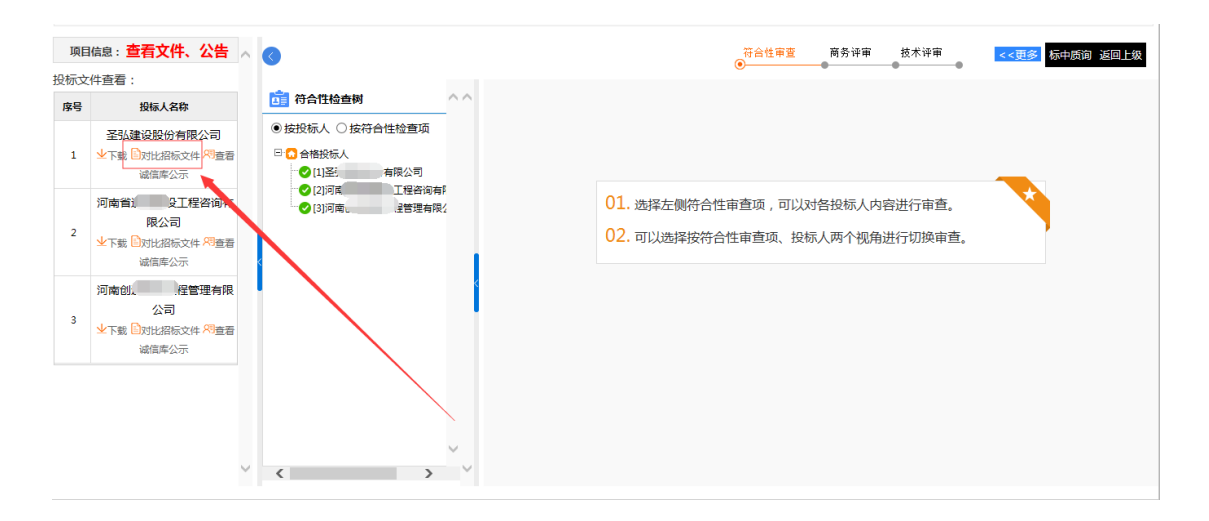

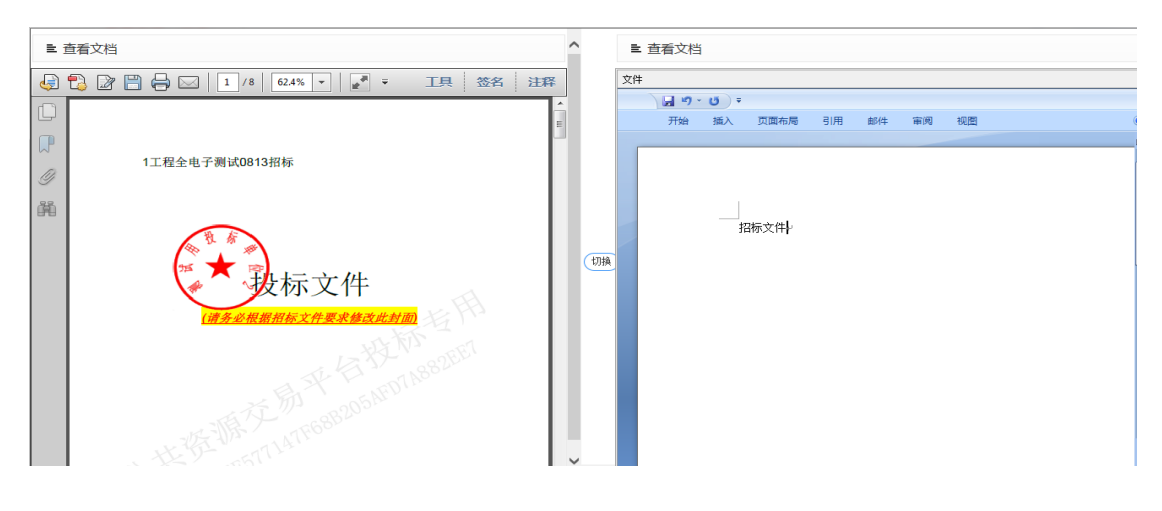

#### (5) 查看诚信库公示: 查看投标人系统中的会员信息

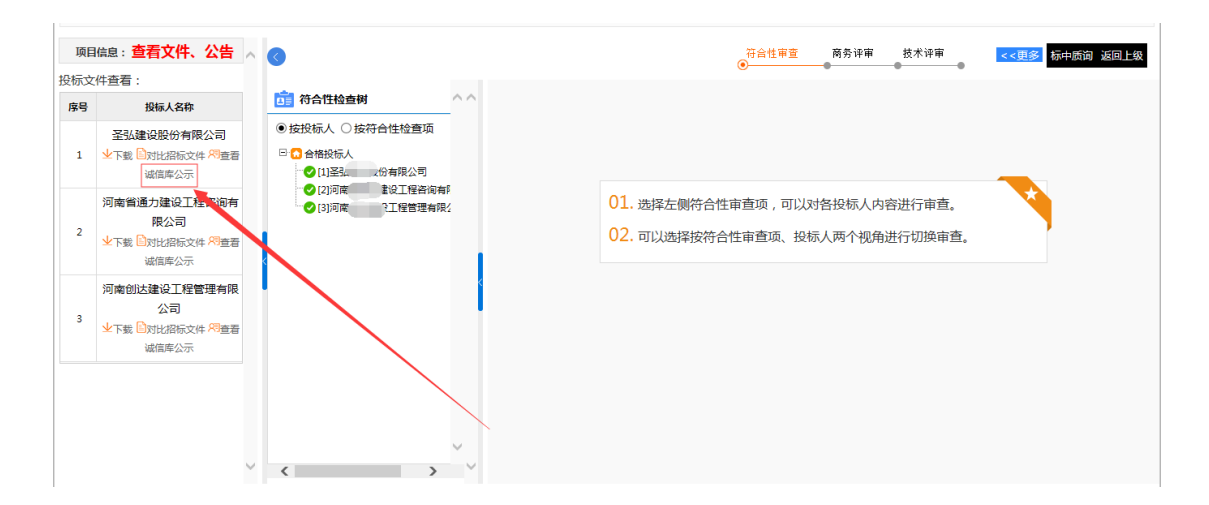

(6) 硬件特征码防围串标分析:查看投标单位的投标文件制作 机器码投标文件制作机器码,主要是通过结合信息技术手段,在获取 投标单位制作电子投标文件时的电脑硬件及网络信息基础上生成,供 专家评标参考,防止围串标。(注意:1、该功能对于不同投标单位 机器码一致的情况进行标红展示;2、根据单个投标单位制作投标文 件时使用的不同电脑或不同网络、或打开编制投标文件的次数,机器 码可能会有多个)

专家可在评标页面左下方,点击"硬件特征码分析"按钮,进行 投标文件制作机器码的查看。

| 🛐 1                             | 页目评审: 新山                                         | <u>)</u> 0                                                         |                                                |  |  |
|---------------------------------|--------------------------------------------------|--------------------------------------------------------------------|------------------------------------------------|--|--|
| 项目                              | 信息: 查看文件、公告                                      | 形式审查 形式审查工总 资格审查 资格审查汇总 响应性审查 响应性审查汇总                              | 谈判 谈判报价 评审汇总                                   |  |  |
| 报价文                             | 件查看:                                             |                                                                    |                                                |  |  |
| 序号                              | 投标人名称                                            | □ 前直项目录树 ^                                                         |                                                |  |  |
| 1                               | 河南。计工程…<br>业下载 В对比招标文件 <sup>20</sup> 查看滅<br>信库公示 | <ul> <li>● 技振价入</li> <li>□ 由湯入</li> <li>○ [1]河南,</li></ul>         |                                                |  |  |
| 2                               | 河南<br>▲下戦 ●对比招标文件 <sup>网</sup> 查看滅<br>信库公示       |                                                                    |                                                |  |  |
| 3                               | 河南<br>→ 下载 ● 对比招标文件 <sup>97</sup> 查看诚<br>信库公示    |                                                                    | 01. 选择左侧审直项,可以对各报价人内容<br>02. 可以选择按审查项、报价人两个视角进 |  |  |
| 硬件特                             | 征码防串围标分析:                                        |                                                                    |                                                |  |  |
| 序号                              | 操作                                               |                                                                    |                                                |  |  |
|                                 |                                                  | ◎已评审完成 ■尚未评审完成                                                     |                                                |  |  |
| ■ 硬件                            | 特征码分析                                            |                                                                    | 和国、大学                                          |  |  |
| 河南省兴                            | 艾建设工程有限公司                                        |                                                                    |                                                |  |  |
|                                 |                                                  | 投稿文件制作机器研                                                          |                                                |  |  |
|                                 |                                                  | 88b522iddc3aa6ab9640016c4cb93bf18                                  |                                                |  |  |
| 河南强建                            | 建筑工程有限公司                                         |                                                                    |                                                |  |  |
|                                 |                                                  | 投标文件制作机器码                                                          |                                                |  |  |
| d9d5477dba4d31cb29b7a3ca29381fe |                                                  |                                                                    |                                                |  |  |
| 河南省承                            | 和建筑装饰设计工程有限公司                                    |                                                                    |                                                |  |  |
|                                 |                                                  | 投稿文件制作机器码                                                          |                                                |  |  |
|                                 |                                                  | 1e551735442/e2676e5d11545aBldcd<br>1e551753442/e2676e5d11545aBldcd |                                                |  |  |
|                                 |                                                  |                                                                    |                                                |  |  |

| ▶ 硬件特征码分析            |                                  | 17FD ( ) ( ) ( ) |
|----------------------|----------------------------------|------------------|
| 测试供应向33434343        |                                  |                  |
|                      | 投标文件制作机器码                        |                  |
|                      | a9e0d1c5e00c39f664058c6bc3ab238c |                  |
| 3%10式供应將2            |                                  |                  |
|                      | 投标文件制作机器码                        |                  |
|                      | a9e0d1c5e00c39f664058c6bc3ab238c |                  |
| ່ ສະຫວັດກະລົບສຳ (11) |                                  |                  |
|                      | 投标文件制作机器码                        |                  |
|                      | a9e0d1c5e00c39f664058c6bc3ab238c |                  |
|                      |                                  |                  |

2、右侧功能列表介绍:

(1) 标中质询:专家可在评标过程中,通过标中质询功能,以 上传文件附件的形式,对投标人和代理机构进行相关提问

| 项目信                              | 息:查看文件、公告                                                                                                    | 符合性审查         商务评审         技术评审                                                                                         |       |                        |                            |                           | <>更多 | 标中质询 返回上级 |
|----------------------------------|----------------------------------------------------------------------------------------------------|----------------------------------------------------------------------------------------------------|-------|------------------------|----------------------------|---------------------------|------|-----------|
| 投标文件<br><b>序号</b><br>1<br>2<br>3 | 主者: <b>投稿人名称</b><br>圣弘慧(建設股約局限公司)<br>公下級「副社協工会社会工程咨询有<br>現公司<br>业下級「副社協工会社会工程咨询有<br>和會創法建設工程管理有限<br>公司<br>业下級「副社協反法」為書書<br>成信席公示             別會創法建設工程管理有限<br>公司<br>业市級「副社協反法」為書書<br>成信席公示 | <ul> <li>         ・         ・         は投係人 ●         は符合性检查項         </li> <li>         ・         ・         ・</li></ul> |       | 01. 选择左侧符<br>02. 可以选择按 | 合性审查项,可以对各报<br>符合性审查项、投标人两 | 8版人内容进行审查。<br>5个视角进行切换审查。 |      |           |
|                                  | ▶ 标中质询信息3                                                                                                    | 刘表                                                                                                    |       |                        |                            |                           | 新增   | - ×       |
|                                  | 序号 提问人                                                                                                    | 提问文件                                                                                                    | 提问时间  | I                      | 投标人                        | 状态                        | 操作   | E         |
|                                  |                                                                                                    |                                                                                                    |       |                        |                            |                           |      |           |
|                                  |                                                                                                    |                                                                                                    |       |                        |                            |                           |      | — ×       |
| =                                | • 新增质询                                                                                                    |                                                                                                    |       |                        |                            | 保存                        | 提交   | 返回        |
|                                  | 选择投标人:                                                                                                    | 🗌 测试供应商1 (11)                                                                                                    | 🗌 测试供 | 应商2 🗌 测                | 试供应商33434                  | 1343 *                    |      |           |
| 招                                | 张大(招标代理标<br>构):                                                                                                    | 几 🗌 测试代理机构机构                                                                                                    |       |                        |                            |                           |      |           |
|                                  | 质询时间:                                                                                                    |                                                                                                    | -     |                        | *                          |                           |      |           |
|                                  | 质询文件:                                                                                                    |                                                                                                    |       |                        |                            | 浏览                        | *    |           |

# (2) 返回上级:点击"返回上级",可返回项目标段列表

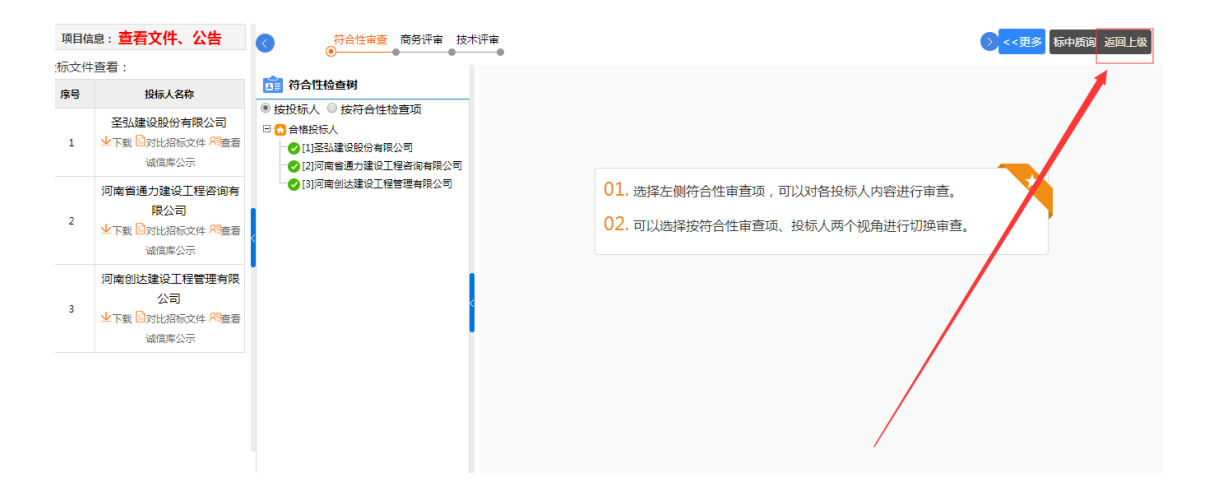

| 项目偏  | <sup>项目信息:</sup> 查看文件、公告                                          |    | 目标段  | 评标委员会组长: <mark>张</mark> 三          | 一 會查看推举情况 自 评标文档签字 |
|------|-------------------------------------------------------------------|----|------|------------------------------------|--------------------|
| 投标文件 | ;查看:                                                              | 序号 | 标段名称 | 标段描述                               | 操作                 |
| 序号   | 投标人名称                                                             | 1  | 第一标段 | 1                                  | 评标                 |
| 1    | <b>圣弘建设股份有限公司</b><br><b>业下载</b> 公对比招标文件 <sup>23</sup> 查看<br>诚信库公示 |    |      | 共1条,此页1-1条共1页,此页1/1 每页 15 ▼条 首页 上江 | 五 下页 尾页 转到         |
| 2    | 河南省通力建设工程咨询有<br>限公司<br>业下载 的对比招标文件 <sup>网</sup> 查看<br>诚信库公示       |    |      |                                    |                    |
| 3    | 河南创达建设工程管理有限<br>公司<br>业下载 已对比招标文件 网查看<br>诚信库公示                    |    |      |                                    |                    |
|      |                                                                   |    |      |                                    |                    |

### 评标页面如下图所示

| 项目    | <sup>据息:</sup> 查看文件、公告                                    | ^ 🔇                                   |                                |   |           |        | 符合性审查<br>⊘ | 商务评审<br><b>⊘</b> | 技术评审                    | <<更多 标中质询 返回上级 |
|-------|-----------------------------------------------------------|---------------------------------------|--------------------------------|---|-----------|--------|------------|------------------|-------------------------|----------------|
| 投标文   | :件查看:                                                     |                                       |                                |   | SRANCH BR | 100.0% |            | +0.+= 1 .        | [1] 30(2-8/44 chosts 2) |                |
| 序号    | 投标人名称                                                     | <b>西</b> 符合f                          | 生检查树                           |   | 找的进展      | 100.0% |            | 12101/~          | [1]测试(开)亚间5             |                |
| 1     | 测试供应商3<br>业下载 ◎对比招标文件 <sup>风</sup> 查看                     | <ul> <li>按投标。</li> <li>运合楷</li> </ul> | 人<br>投标人                       |   | ● 符合性审查项: | 1      |            | 合格               | 备注:                     |                |
| 诚信库公示 |                                                           |                                       | ]测试供应商3<br>1测试供应商3             |   | 审查标准:     | 1      |            |                  |                         |                |
| 2     | <b>测试供应商2</b><br><b>业</b> 下载 已对比招标文件 <b>州</b> 查看<br>诚信库公示 | 0[3                                   | - ♥ [2]测试供应商2<br>- ♥ [3]测试供应商1 |   |           |        |            |                  |                         |                |
| 3     | 测试供应商1<br>√下载 ◎对比招标文件 <sup>約</sup> 查看<br>诚信库公示            |                                       |                                | < |           |        |            |                  |                         |                |
|       |                                                           |                                       |                                |   |           |        |            |                  |                         |                |

专家可点击左侧收缩键,收缩左侧页面,使右侧评审页面最大化显示

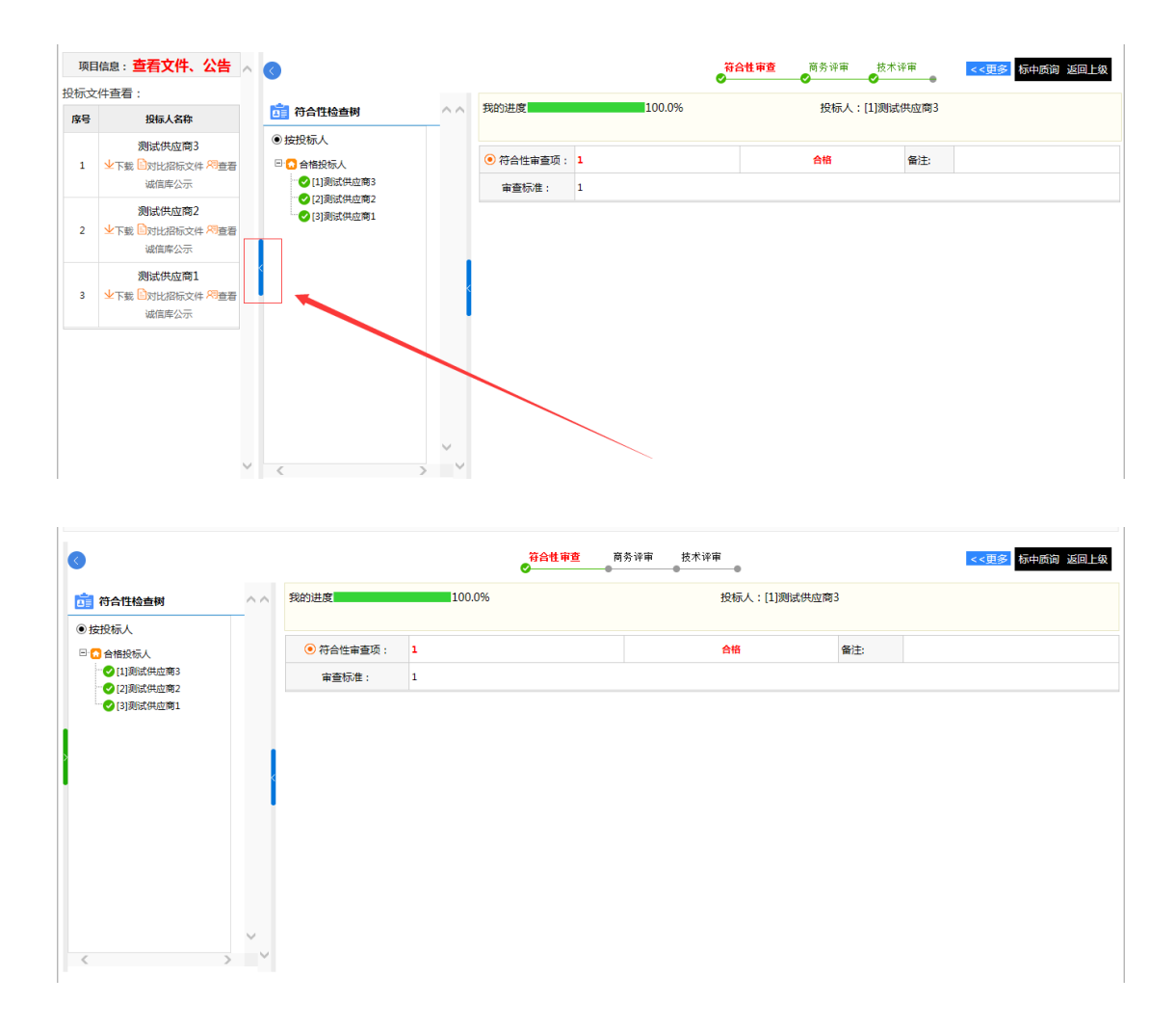

#### 2.6 初步评审

初步评审环节,政府采购项目主要包含符合性审查等,建设工程 项目主要包含拦标检查、初步审查等。

专家可逐一选择左侧的投标人,审查是否合格,不合格时录入原因(也可以点击"全部合格"将该投标人所有审查项置为合格)。

所有信息确认无误后,点击"符合性检查完成"或初步审查完成 等。(注意:点击完成后内容不允许修改。) ▶ "我的进度<sup>翻进度</sup><sup>100.0%</sup>"可以帮助专家判断是否有漏审项。

#### 2.7 初步评审汇总(组长)

对于某个初步评审环节,所有专家审查完成提交之后,专家组长 可进行评审汇总。汇总页面可以查看其他专家审查进度,并在"其他 说明"处录入审查结果意见之后,点击"提交"或右上角"审查完成"。 如下图:

| L) I | ) 项目评审: 【系统测试】政府采购公开招标全电 🧐 🖢 🗃 🕯 🕯 📽 🖬                                                                                                 |                     |                                                               |                     |                                  |                   |              |  |  |  |
|------|----------------------------------------------------------------------------------------------------|---------------------|---------------------------------------------------------------|---------------------|----------------------------------|-------------------|--------------|--|--|--|
| 項目   |                                                                                                    |                     |                                                               | 符合性审查 符合性<br>✔    ● | <del>汇总</del> 商务评审 技术评审<br>● ● ● | 报价分录入 评审汇总<br>● ● | •            |  |  |  |
| 皮小文  | 1+兰信:                                                                                                    | 评标委                 | 标委员会 组长:李四                                                    |                     |                                  |                   |              |  |  |  |
|      | 河南创达建设工程管理有限 公司                                                                                                    | 序号                  | 审查内容                                                          | Brack               |                                  |                   |              |  |  |  |
| 1    | 业下載 ≧对比招标文件 <sup>29</sup> 直看<br>诚信库公示                                                                                                  |                     |                                                               | 河南创达建设工程管理有限公司      | 河南方大建设工程管理股份有限公司                 | 郑州市艺达建设工程咨询有限公司   | 山水环境科技股份有限公司 |  |  |  |
|      |                                                                                                    | 1                   | 2                                                             | √(3√0×)             | √(3√0×)                          | √(3√0×)           | ×(0√3×)      |  |  |  |
| 2    | 河南方大建设工程管理股份<br>有                                                                                                    | 结论<br>注:1、          | 是否通过符合性检查<br>凡没有通过审查,即界定为无效投标人。                               | 是                   | 是                                | 是                 | 否            |  |  |  |
|      | 诚信库公示                                                                                                    | 2、评标                | 2、评场委员会各成员在表悟相应位置中记录各投场人是否符合要求,符合要求打"V",不符合要求打"x"。结论为"是"或"否"。 |                     |                                  |                   |              |  |  |  |
| 3    | 郑州市艺达建设工程咨询有<br>限公司<br>・<br>・<br>水野戦 ●<br>対比招际文件 <sup>(3)</sup><br>査若<br>-<br>-<br>-<br>-<br>-<br>-<br>-<br>-<br>-<br>-<br>-<br>-<br>- | 评标委<br>其他说<br>(1000 | 员会认为:(4)山水环境科技股份有限公司<br>明:<br>字之                              | 等1家的投标文件实质上没有响      | 11应招标文件的要求 , 未能通过符合              | 性审查,视为无效投标人。      | Ô            |  |  |  |
| 4    | 山水环境科技般份有限公司         内)           4         少下载:         沙村北和宏文体 內邊音<br>或信库公示                                                          |                     |                                                               |                     |                                  |                   |              |  |  |  |
|      | ~                                                                                                    |                     |                                                               |                     |                                  |                   |              |  |  |  |

注意:对某一初步评审环节,专家组长汇总通过之后才能进行下 一环节。 详细评审主要包含商务技术打分操作,评标专家可根据实际情况 打分,打分之后点击"保存"按钮,确认无误后,点击"提交商务(或 技术)评审"。如下

| 项目催<br>受标文件<br>序号 |                                                                                                    |                                                                          |                                             |                                                |                                                                                                    |
|-------------------|----------------------------------------------------------------------------------------------------|--------------------------------------------------------------------------|---------------------------------------------|------------------------------------------------|----------------------------------------------------------------------------------------------------|
| 受标文件<br><b>序号</b> | 螅:查看文件、公告 📐                                                                                                    | 0                                                                        | 符音                                          | 合性审查 商务评审 技术评审                                 |                                                                                                    |
| 序号                | 查看:                                                                                                    |                                                                          | <b>O</b>                                    |                                                |                                                                                                    |
|                   | 投标人名称                                                                                                    | 标段号:第一标<br>段                                                             | 专家:张三 第1页,共1页<br>0.0%                       | 瓦 首页 保存井上一页 保存井下一三<br><b>商务评</b> 审             | 页 尾页 转到 <b>保存 提交</b>                                                                                                    |
|                   | 河南回达建设上柱官埋有限<br>公司                                                                                                    |                                                                          |                                             |                                                |                                                                                                    |
| 1                 | 业下载 ■対比招标文件 <sup>21</sup> 宣看<br>诚信库公示                                                                                                    | 项目                                                                       | Q、河南创达建设工程管理有限公司(点                          | 投标人<br>2、河南方大建设工程管理股份有限公司(<br>+ + + = = >)     | 点 Q 郑州市艺达建设工程咨询有限公司(点                                                                                                    |
| 3                 | 河南方大建设工程管理股份                                                                                                    | 商务部分(30.0分)                                                              | <u>파트</u> 픽)<br>-                           | <u>파트</u> (1)                                  | -                                                                                                    |
| 2                 | → 小売<br>・ 小売<br>・ 小<br>・ 小<br>・ 小<br>・ 小<br>・ 小<br>・ 小<br>・ 小<br>・ 小 | 1、项目管理机构(0.0分-30.0分)<br>项目管理机构                                           | 오 (点击查看)                                    | Q (点击查看)                                       | (点击查看)                                                                                                    |
| ł                 | 郑州市艺达建设工程咨询有                                                                                                    | 小计(分)                                                                    | 0                                           | 0                                              | 0                                                                                                    |
| 3                 | ₩☆□<br>业下载 ■対比招标文件 <sup>20</sup> 查看<br>減信库公示                                                                                                    |                                                                          | 专家:张三第1页,共1页 首页                             | 保存并上一页 保存并下一页 居页                               | 年期 保存 提交商务评审                                                                                                    |
| 4 :               | 山水环境科技股份有限公司                                                                                                    |                                                                          |                                             |                                                |                                                                                                    |
| <del>(</del>      | 🗇 🧔 http://localhost:8080/gg                                                                                                    | zy/eps/zb/main/ZtbMainHome.html                                          |                                             |                                                | ▼ C <mark>  </mark> 搜索                                                                                                    |
|                   | 项目评审: 【系统测试】政                                                                                                    | 府采购公开招标全电                                                                |                                             |                                                | 返回项目列表 返回桌面                                                                                                    |
| 项                 | 国信息:查 <b>看文件、公告</b>                                                                                                    |                                                                          |                                             | 行合性审查 商务评审 技术评审                                |                                                                                                    |
| 投标式               | 文件查看:                                                                                                    |                                                                          | Ø-                                          | • •                                            |                                                                                                    |
| 序号                | 投标人名称                                                                                                    | 标段号:第一标 6                                                                | 专家:张三 第1页,共<br>100.0%                       | 共1页 首页 保存并上一页 保存并下<br>交商务评审                    | 一页 尾页 转到 保存 提                                                                                                    |
|                   | 河南刨达建设上程管理有限<br>公司                                                                                                    |                                                                          |                                             | - ×                                            |                                                                                                    |
| 1                 | 业下载 ■对比招标文件 <sup>20</sup> 查看<br>诚信库公示                                                                                                    | ■ 一致性打约                                                                  | 分项内容                                        | · · · · · · · · · · · · · · · · · · ·          | ](点 9、郑州市艺达建设工程咨询有限公司(点                                                                                                    |
|                   | 河南方大建设工程管理股份                                                                                                    | 您的评分工作i                                                                  | 3进行【100.0%】,请确认您已经完成4<br>作,确认后您将不能再更改打分结果,可 | 14年の1年の日本の日本の日本の日本の日本の日本の日本の日本の日本の日本の日本の日本の日本の | A set of the set of the set of th |
|                   |                                                                                                    |                                                                          |                                             | ルの進行を見                                         | <b>舌</b> 鱼看)                                                                                                    |
| 2                 | 有                                                                                                    | 周勞部分(30.0分)<br>1、项目管理机相                                                  |                                             |                                                | 击鱼看)<br>-                                                                                                    |
| 2                 | 有                                                                                                    | 南勢部分(30.0分)<br>1. 项目管理机和<br>项目管理机构                                       |                                             |                                                | (点色看)<br>-<br>-<br>30 Q (点也宣看)                                                                                                    |
| 2                 | 有<br>业下载 副对比指际交件 网络看<br>诚信库公示<br>郑州市艺达建设工程咨询有<br>限公司                                                                                                    | <ol> <li>両目管理机は<br/>项目管理机は<br/>项目管理机体</li> <li>小计(分)</li> </ol>          |                                             |                                                | 広査者)<br>-<br>30 C. (点由査者)<br>30                                                                                                    |
| 3                 | 有<br>文下载 歐於比招标文件 約億若<br>或信库公示<br>第分析市艺达建设工程咨询有<br>限公司<br>文下载 歐对比招标文件 約億若<br>或信库公示                                                                                                    | 南奇部が(3005)<br>1. 项目管理机<br>项目管理机<br>小计(分)                                 |                                             | JAUT 12 :<br>页 尾辺                              | 古豊智)     -     -     20 Q (点击豊智)     30     30     報告 優存 歴史病务评审                                                                                                    |
| 2                 | 有<br>⊻下載 D対比部に文件 約量差<br>減価率公示<br>郑州市艺は建设工程書询有<br>現公司<br>√下載 D対比部に文件 約量差<br>減価率公示<br>山水环境科技設約分積公司<br>少下率 Distribution of 00000                                                                                                    | 尚書御が(3,0057)<br>(1. 近日管理机<br>项目管理机构<br>小计(5?)                            |                                             | はAUX171日2:<br>页 帰日                             | 西豊智)<br>                                                                                                    |
| 2                 | 有<br>上下载。因对比很伤文件,积重着<br>或信章公示<br>外州市艺达建设工程咨询有<br>保公司<br>少下载。因对比很伤文件,积重着<br>或信章公示<br>山水环境新技股份有限公司<br>少下我。因此比很与文件,将重着<br>或信章公示                                                                                                    | <ul> <li>時時時少(10097)</li> <li>1. 項目管理机構<br/>项目管理机构<br/>小计(52)</li> </ul> |                                             | JLUE(17-12):<br>页 尾3                           | 古豊智)                                                                                                    |

其他说明: a. 打分需在设定分值之间打分。b. "点击查看"可以 查看相应的评分细则(此功能依赖于代理公司是否关联)。

## 2.9 详细评审汇总(组长)

所有专家评审完成之后,专家组长对评标结果进行汇总。如下图

| 0          |                           |             | 符合性审查<br>✔ | 符合性汇总<br>✔ | 。<br>● ● ●     | 评审 报价分<br>✔ | ];审判 〈录(<br>● | •      | <<     | (更多 标中质词 | 返回上级  |
|------------|---------------------------|-------------|------------|------------|----------------|-------------|---------------|--------|--------|----------|-------|
|            | 评审委员会主任: 张三 🔒 解療申请 い 排名調整 |             |            |            |                |             |               |        |        |          |       |
| <u>م</u> ۵ | 101= I                    | 评标          | 委员会(商务分+技  | (术分)       | におム(商有ム、住中ム)   | <b>W454</b> | 商业公           | 12-2-4 | 15/04  | 日於個公     | 47 Ma |
| 19-5       | 12101                     | 李四          | Ξħ         | 张三         | 汇态刀(M55刀+1x木刀) | +40         | 105573        | 1247.0 | NULU I | 48/219/J | 白八    |
| 1          | 测试供应商3                    | 66.00       | 68.00      | 65.00      | 199.00         | 66.33       | 37.67         | 28.67  | 29.00  | 95.33    | 1     |
| 2          | 测试供应商1                    | 62.00       | 55.00      | 63.00      | 180.00         | 60.00       | 33.00         | 27.00  | 29.00  | 89.00    | 2     |
| 3          | 测试供应商2                    | 64.00       | 63.00      | 64.00      | 191.00         | 63.67       | 37.33         | 26.33  | 23.00  | 86.67    | 3     |
|            |                           | 查看          | 评分解锁记录     | 查看         | 专家个人打分表        | 投标人分项得      | 分表 措          | 诙      |        |          |       |
| 温馨提示 : 完成  | 或评审后点击 "提交" 按钮。方为完成消      | 『审,否则评标公示及中 | 标公告内将无评审   | 结果信息!      |                |             | L             |        |        |          |       |
|            |                           |             |            |            |                |             |               |        |        |          |       |
|            |                           |             |            |            |                |             |               |        |        |          |       |
|            |                           |             |            |            |                |             |               |        |        |          |       |
|            |                           |             |            |            |                |             |               |        |        |          |       |
|            |                           |             |            |            |                |             |               |        |        |          |       |

核对无误后点击"<mark>提交</mark>"按钮,提交项目评审结果。

## 2.10 上传评标报告(组长)

专家组长提交项目评审结果完成后,点击"上传评标报告"按钮。

|    |                                             | 评     | 评审委员会主任:张二<br>选择委员会编奏会,技术分) |       |              |       |       |       | 🔒 解锁申诉      | ŧ     |    |
|----|---------------------------------------------|-------|-----------------------------|-------|--------------|-------|-------|-------|-------------|-------|----|
| 序号 | 投标人                                         | 李四    | Ξħ                          | 张三    | 汇总分(商务分+技术分) | 平均分   | 商务分   | 技术分   | 报价分         | 最终得分  | 名次 |
| 1  | 测试供应商3                                      | 66.00 | 68.00                       | 65.00 | 199.00       | 66.33 | 37.67 | 28.67 | 29.00       | 95.33 | 1  |
| 2  | 2         測试供应商1           3         測试供应商2 |       | 55.00                       | 63.00 | 180.00       | 60.00 | 33.00 | 27.00 | 29.00       | 89.00 | 2  |
| 3  |                                             |       | 64.00 63.00 64.0            |       | 191.00 63.67 | 63.67 | 37.33 | 26.33 | 26.33 23.00 | 86.67 | 3  |
|    | 查看评分解制                                      | 记录    | 查看专家个人打                     | 分表    | 投标人分项得分表     | 查看评分  | 汇总表   | 评审结果  | 上传评标报告      | ]     |    |
|    |                                             |       |                             |       |              |       |       |       |             |       |    |
|    |                                             |       |                             |       |              |       |       |       |             |       |    |

在新弹出页面右上角点击"增加",页面下方勾选标段,然后点击保存即可(请勾选所有标段,按照项目出一个评标报告)。如下图

| ③ 项目评审: 【系统测试】政府采购公开招   | 标全电    | 送回项目列表 送回桌面 |
|-------------------------|--------|-------------|
| 【系统测试】政府采购公开招标全电子12180  | 01     | 增加 适田标级列表   |
| 度号                      | 评标报告名称 | 電温的标识 操作    |
|                         |        | 1、点击增加按钮    |
|                         |        |             |
|                         |        |             |
|                         |        |             |
| 評标报告信息                  |        | 保存          |
| <b>译标报告名称:</b> 学生报告(标段) |        |             |
| 选择标段: 🗌 第一标段            |        | 3、点击保存      |
| 2、勾选核                   | 彩段     |             |

点击" Firsher",出现编辑评标报告窗口,将制作好的 word 版的评标报告内容粘贴保存即可。如下图

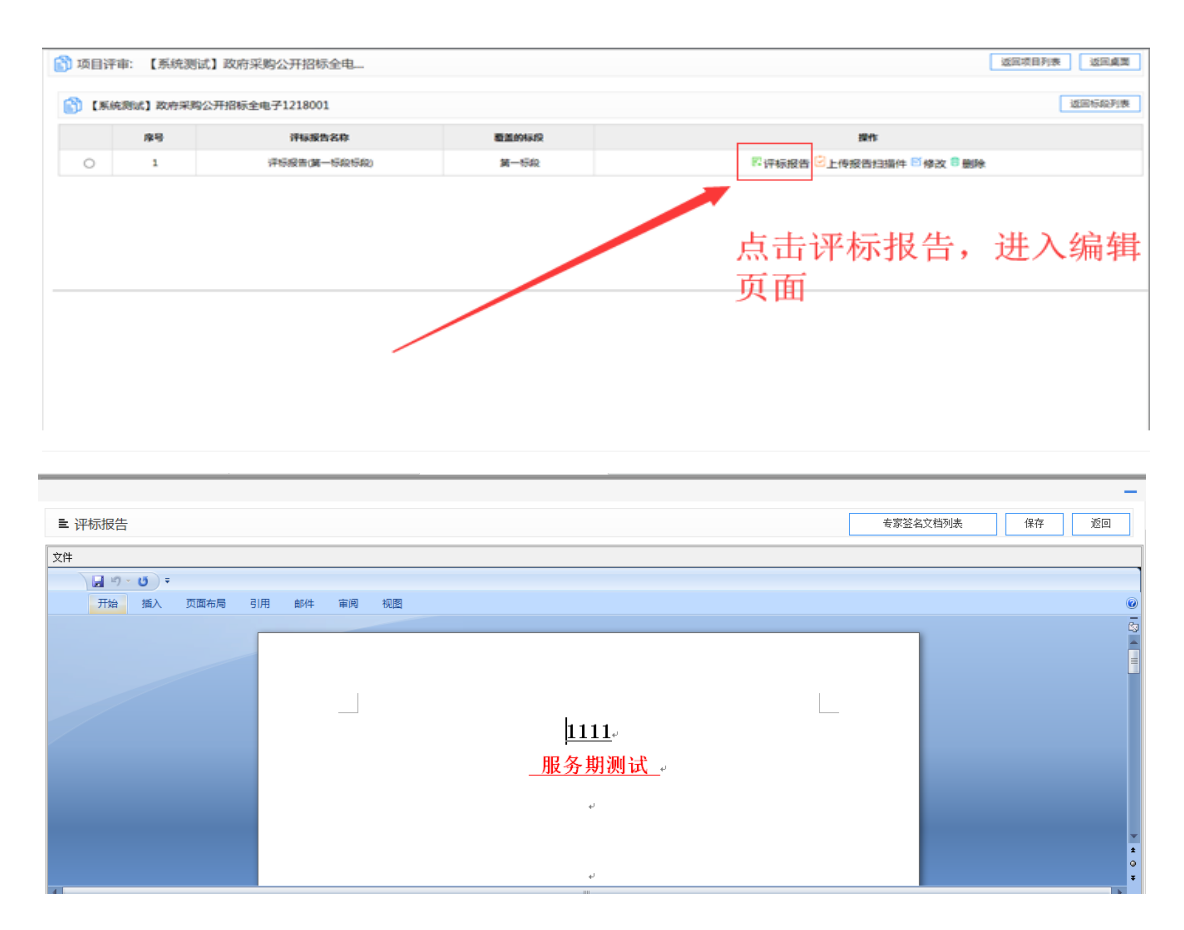

编辑评标报告完成后,点击右上角"签名文档列表",进入专家 签名阶段。

| 1号 | 标段名称 | 标段描述 | 文档名称     | 生成时间                 | 操作    |
|----|------|------|----------|----------------------|-------|
| 1  | 第一标段 | (1)  | 个人形式审查表  | 2019年01月04日12时07分32秒 | 包专家签书 |
| 2  | 第一标段 | 1    | 形式重重汇总表  | 2019年01月04日12时10分13秒 | 包专家签书 |
| 3  | 第一标段 | 1    | 个人调应性审查表 | 2019年01月04日12时12分47秒 | 包专家签书 |
| 4  | 第一标段 | 1    | 评标报告     | 2019年01月04日12时16分47秒 | 包专家签书 |
| 5  | 第一标段 | 1    | 专家个人打分表  | 2019年01月04日12时13分    | 已专家签引 |
| 6  | 第一标段 | 1    | 打分汇总表    | 2019年01月04日12时16分06秒 | 已专家签书 |
| 7  | 第一标段 | 1    | 第一标段·报价分 | 2019年01月04日12时16分06秒 | 已专家签引 |
| 8  | 第一标段 | 1    | 網应性审查汇总表 | 2019年01月04日12时12分54秒 | 已专家签书 |

## 2.11 评标过程文档签字

专家组长评审结果汇总、评标报告上传完成后,各专家可对个人 表格、汇总表格、评标报告等进行签字,目前采用手写板签名的形式, 进行专家签字,具体操作如下

1、点击页面右上角 "返回上级",返回至评审项目标段列表

| 🛐 项目评审: 📖 🍌          |     |         |            |            |           |      |            |                                       | 返回项目列表 返回桌面        |
|----------------------|-----|---------|------------|------------|-----------|------|------------|---------------------------------------|--------------------|
| 0                    |     |         | 符合性审查<br>● | 符合性汇总<br>● | 商务评审<br>● | 技术评审 | 报价分录入<br>● | · · · · · · · · · · · · · · · · · · · | <<更多 标中质询 返回上级     |
| 首 符合性检查树             | ^ ^ | 我的进度    | 0.0        | 1%         |           | 投标人: | [1]测试供应商3  |                                       | ☑ 全部合格  ☑ 符合 任检查完成 |
| ●按投标人 ○按符合性检查<br>项   |     | 符合性审查项: | 1          |            |           | 0    | 合格 〇 不合格   | 备注:                                   |                    |
| □··· 合格投标人<br>       |     | 审查标准:   | 1          |            |           |      |            |                                       |                    |
| 2)测试供应商2<br>3)测试供应商1 |     |         |            |            |           |      |            |                                       | ☑ 全部合格 ☑ 符合性检查完成   |
|                      | ¢   |         |            |            |           |      |            |                                       |                    |
|                      |     |         |            |            |           |      | /          |                                       |                    |
|                      | ~~  |         |            |            |           |      |            |                                       |                    |

2、在标段列表右上角点击"评标文档签字",进入评标文档签 字列表

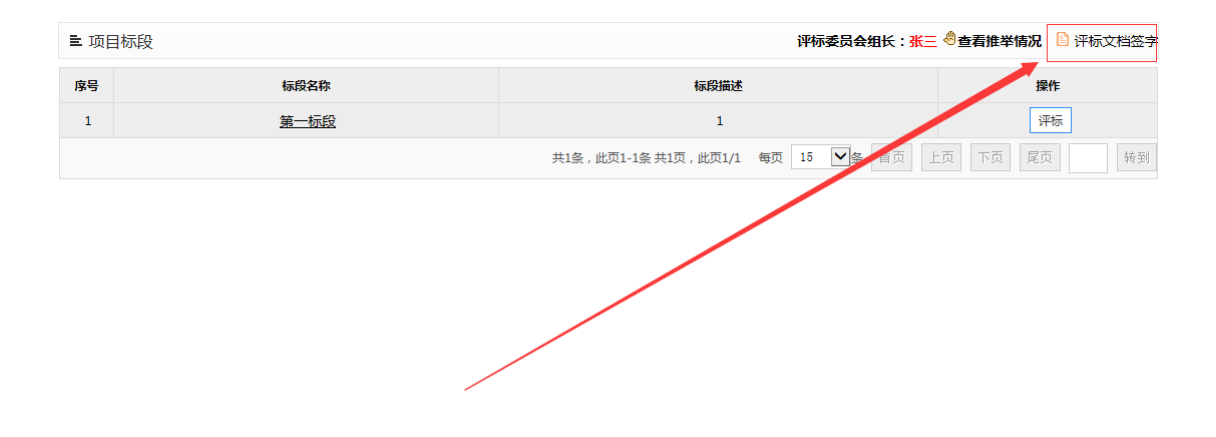

3、评标过程文档两种签名方式,为提升效率,建议选择第一张 方式,介绍如下

第一种方式:

 1)专家组长:勾选对应文档,点击右上角"一键签名",即可 完成个人表及汇总表、评标报告的文档签名。

2)其它专家:勾选对应文档,点击右上角"一键签名",即可 完成个人表的签名。(注意请先按照 2.2 完成专家签名信息收集,才 能使用一键签名)

| 🛐 文档列            | 表                         |                          |              | [                    | 一键导出 一键签名 |
|------------------|---------------------------|--------------------------|--------------|----------------------|-----------|
| · <b>◇</b> · 温馨排 | 题示: 个人表格签字完成后, 相关汇总表请等待签字 | ,红色表示签名完成。蓝色表示汇总文件未签名完成。 |              |                      |           |
| □<br>            | 标段名称                      | 标段描述                     | 文档名称         | 生成时间                 | 操作        |
|                  | 第一标段                      | 1                        | 专家个人打分表      | 2021年05月27日11时21分    | ②专家签字     |
| 🗆 <sub>2</sub>   | 第一标段                      | 1                        | 初审汇总表        | 2021年05月27日11时21分08秒 | 包专家签字     |
| ₹ 3              | 第一标段                      | 1                        | 第一标段-报价分     | 2021年05月27日11时23分26秒 | ☑专家签字     |
| ₹ 4              | 第一标段                      | 1                        | 打分汇总表        | 2021年05月27日11时23分25秒 | ☑专家签字     |
| 🗆 <sub>5</sub>   | 第一标段                      | 1                        | 个人符合性审查表     | 2021年05月27日11时19分26秒 | ②专家签字     |
| 🗆 <sub>6</sub>   | 第一标段                      | 1                        | 评标报告         | 2021年11月09日09时11分58秒 | ピ专家签字     |
| □ 7              | 第一标段                      | 1                        | 第一标段-资格审查汇总表 | 2021年05月27日11时23分28秒 | ☑专家签字     |

第二种方式:

各专家:点击对应文档后的"专家签字",借助手写板逐一对文 档进行签名。具体步骤为,点击"专家签名"-手写板签名-手写板签 名确认-点击"保存"

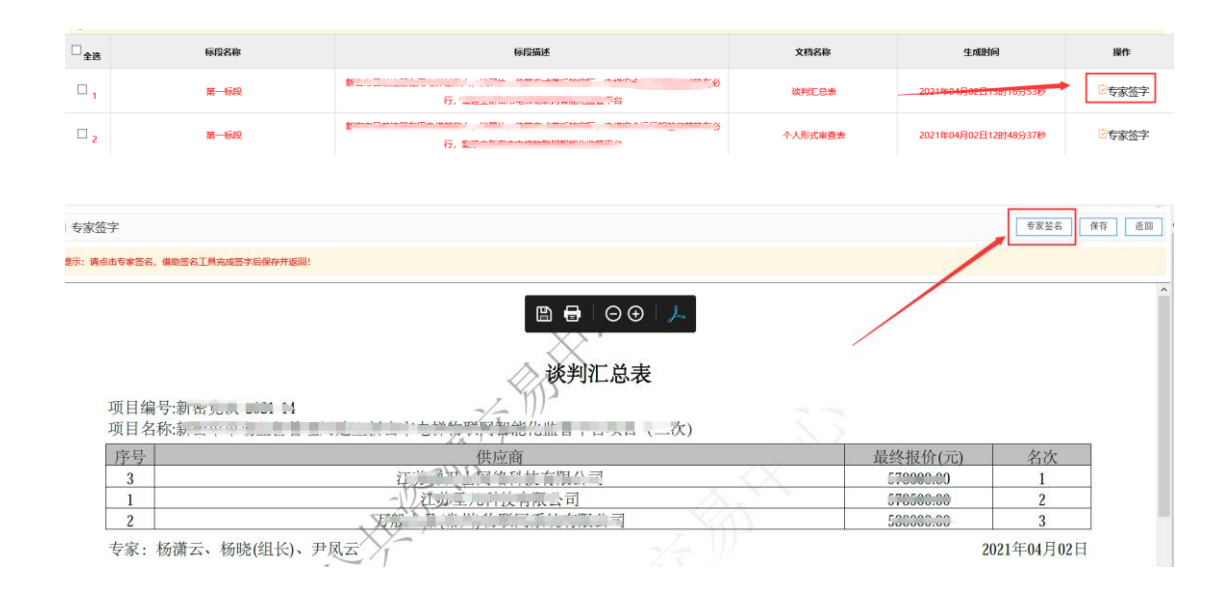

# 2.12 打印评标文档

在评标过程文档页面,点击右上角"一键导出",导出评标文档, 然后自行进行打印。

| 文档3              | 列表                              |                                                                                                    |          |                      | -確守出 -確签名 |
|------------------|---------------------------------|----------------------------------------------------------------------------------------------------|----------|----------------------|-----------|
| <b>.</b>         | <b>雾提示:个人表格签字完成后,相关汇总表请等待签字</b> | 。红色表示签名完成。蓝色表示汇总文件未签名完成。                                                                                                    |          |                      |           |
| □<br>            | 标段名称                            | 标识显描述                                                                                                    | 文档名称     | 生成时间                 | 操作        |
|                  | 第一际段                            | **                                                                                                    | 谈邦汇总表    | 2021年04月02日13时16分53秒 | 包专家签字     |
| □ 2              | 第一际段                            | 新二····································                                                                                                    | 个人形式审查表  | 2021年04月02日12时48分37秒 | 回专家签字     |
| □ ₃              | 第一标段                            | 6. Minuterent and the second second s | 个人资格审查表  | 2021年04月02日12时51分08秒 | ②专家签字     |
| □ 4              | 第一际段                            | Станование и солок. Высское на солока на солока на с                                                                                                    | 个人响应性审查表 | 2021年04月02日12时53分54秒 | ②专家签字     |
| □ 5              | 加一标识                            | 67. <b>100</b> 100 100 100 100                                                                                                    | 评标报告     | 2021年04月02日13时34分43秒 | ②专家签字     |
| □ 6              | 第一际段                            | 6. S                                                                                                    | 资格审查汇总表  | 2021年04月02日12时52分15秒 | ②专家签字     |
| □ <mark>7</mark> | 第一际段                            | С                                                                                                    | 形式审查汇总表  | 2021年04月02日12时49分42秒 | ②专家签字     |
| □ 8              | 第一标段                            |                                                                                                    | 响应性审查汇总表 | 2021年04月02日12时54分14秒 | 记专家签字     |

#### 2.12 网络在线谈判

对于政府采购竞争性谈判、竞争性磋商、单一来源等项目,专家 需要与投标人进行在线谈判,可在"谈判报价"环节进行在线谈判。 具体操作如下

| RUCX+RE:     RUTURD       Image: Ruturd     Image: Ruturd       Image: Ruturd     Image: Ruturd                                                                                                    | 项目  | <sup>偏息:</sup> 查看文件、公告                                      |                                                       | •                               | <<堕多 标中质询 返回上级                                                      |
|----------------------------------------------------------------------------------------------------|-----|-------------------------------------------------------------|-------------------------------------------------------|---------------------------------|---------------------------------------------------------------------|
| 中国         中国         +                                                                                                    | 段价文 | 件查看:                                                        | • • • • •                                             |                                 |                                                                     |
| 1         第15年98日31434434           1         第15年98日31434434           2         第15年98日31434434           2         第15年98日31434434           3         第15年98日31434444           618日         618日           3         第15年98日4114           618日         618日           5         第15年98日4114           618日         618日           618日         618日           618日 <t< td=""><td>库号</td><td>投标人名称</td><td>▶ 消息列表</td><td>供应周报伯素 结束谈判报价</td><td>评审专家</td></t<>                                                                                                    | 库号  | 投标人名称                                                       | ▶ 消息列表                                                | 供应周报伯素 结束谈判报价                   | 评审专家                                                                |
| 2         第7年間         第15年間の方法         第15日目の方法         第15日目の方法         第15日日の方法         第15日の方法         第15日の方法         第15日の方法         第15日の方法                                                                                                    | 1   | 激试供应商33434343<br>★下號 副对比招标文件 ◎查查证<br>信库公示                   | <ា រត្តរាប់-អារាមរ៍< 2020/08/05 15:58:22<br>តំពីរអ្វី |                                 | <ul> <li>登 安家1(後三)</li> <li>登 安家2(李四)</li> <li>登 安家3(王五)</li> </ul> |
| 2         学業報 [Distances #gaint<br>(11)<br>3         デ業報 [Distances #gaint<br>(12)<br>3         デス報<br>(13)<br>3         デス報<br>(13)<br>3         デス報<br>(13)<br>3         デス報<br>(13)<br>3         デス報<br>(13)<br>3         デス報<br>(13)<br>3         デス<br>(13)<br>3         デス<br>(13)<br>3                                                                                                    |     | 测试供应商2                                                      |                                                       |                                 | 供应商列表                                                               |
| S 不能的 (1) (1) (2 本 所能的 (2) (2 本 所能的 (2) (2 本 所能的 (2) (2 本 所能的 (2) (2 本 所能的 (2) (2 本 所能的 (2) (2 本 所能的 (2) (2 + 2) (2 + | 2   | ★下載 □対比招乐文件 ◎査看編<br>信库公示                                    |                                                       |                                 | ☑ 全迭<br>☑ え 測试供应商1 (11)                                             |
| ① 【如素双起照价, 消費換換作右側功能因為]>>>               使起来运行使差级变 发放下一起运行 发起着印度的 /               ② 读列码电发起窗口 (下方窗口尺作力读列刷天窗口, 不是双起照价窗口!)                                                                                                    | 3   | <b>務試供应商1 (11)</b><br>★下載 ◎対比招乐文件 <sup>20</sup> 養新減<br>信库公示 |                                                       |                                 | ✓ ▲ 測紙供应筒2 ✓ ▲ 測紙供应筒33434343                                        |
| ◎ 法判判意义起意口(下方意口只作为法判解天意口,不是发起服衍意口!) S正任利用                                                                                                    |     |                                                             | ① 【如漱双起税行, 调查按操作右侧功能选项】>>>>                           | · 我起本礼房价是否成束 / 发起下一礼房价 / 发起最终将价 | ^                                                                   |
|                                                                                                    |     |                                                             | (第) 後年時間支援部官(下方面口只行为後年時天衛口,不是支援部分衛口!)                 | Tititi Aira                     |                                                                     |

1、页面下方"谈判消息发起窗口",输入谈判文字内容。

2、页面右侧投标人列表,进行勾选。

3、点击页面下方"发送谈判消息",给勾选的投标人发送消息。

4、页面中间"消息列表",查看实时消息回复。

| 项目  | ilia: 查看文件、公告                              |                                                    | 0                         | <<更多 标中函词 近回上级                                            |
|-----|--------------------------------------------|----------------------------------------------------|---------------------------|-----------------------------------------------------------|
| 辰价文 | 件查看:                                       | - • • •                                            |                           |                                                           |
| 序号  | 投标人名称                                      | ■ 消息列表                                             | 供应商报价表 结束谈判报价             | 评审专家                                                      |
| 1   | 激減供应商33434343<br>*下载 回対比招标文件 PP番茄油<br>信率公示 | ា) ត្រកុម-ក្រសាអដែ 2020/08/05 15:58:22<br>តែបារិទី |                           | ◎ 专家1 (秋三) ◎ 专家2 (李四) ◎ 专家3 (王五)                          |
|     | 测试供应商2                                     |                                                    |                           | 供应商列表                                                     |
| 2   | ★下載 □3时比招标文件 <sup>20</sup> 查看减<br>信率公示     |                                                    |                           |                                                           |
| 3   | 預試供应商1 (11)<br>★下吸 □対比招标文件 ◎重看減            |                                                    |                           | <ul> <li>☑ ▲ 鋼試供应商2</li> <li>☑ ▲ 鋼試供应商33434343</li> </ul> |
|     | 德库公示                                       |                                                    |                           |                                                           |
|     |                                            |                                                    | 2、单                       | 通选或全选投标人                                                  |
|     |                                            | (如需发起报价,请直接操作右侧功能选项]>>>>                           | 根据本轮接价是雷维束 发起下一轮接价 发起最终接价 | ^                                                         |
|     |                                            |                                                    |                           |                                                           |
|     |                                            | 读判將息发起窗口 (下方窗口只作为谈判聊天窗口,不是发起报价窗口!)                 | 发送该利用型                    | 3、点击友送谈判消息,<br>给勾选的投标人发送消息                                |
|     |                                            | 大王明 1、在消息窗口输入文字内容                                  | Ĵ                         |                                                           |

#### 2.13 发起二次报价(组长)

如果该项目只有二轮报价,专家组长可直接点击"发起最终报价", 然后等待让投标人进行二轮报价,投标人二轮报价信息会显示在消息 窗口。

如果该项目有三轮报价,专家组长可点击"发起下一轮报价", 投标人可进行二轮报价。然后组长再点击"发起最终报价",投标人 可进行三轮报价。

注意:点击"发起最终报价"按钮,视为发起最后一轮报价。

| 1012 1 5254                                                                                                    | ▶ 消息列表                                                                                                    | 供应商提价表 结束谈判报任                                                                                                    | 2 建油专家                                                                                                    |
|----------------------------------------------------------------------------------------------------|----------------------------------------------------------------------------------------------------|----------------------------------------------------------------------------------------------------|----------------------------------------------------------------------------------------------------|
| 開始の名称<br>開始供应商33434343<br>上下数 〇町比指版文件 の直音編<br>作用へ合                                                                                                    | <ul> <li>(4) 時州小田田村、2020/08/05 15:58:22<br/>だがれる。</li> </ul>                                                                                                    |                                                                                                    | 2 专家1 (张三)<br>2 专家2 (李四)<br>2 专家3 (王五)                                                                                                    |
| 制试供应商2<br>下载 日时比招标文件 严重资源                                                                                                    | 9 9 4 4 -                                                                                                    |                                                                                                    | 供应确列表                                                                                                    |
| 19974-05<br>第145年2月1 (11)<br>下数 □列比招乐文件 ◎重香味<br>信用公示                                                                                                    |                                                                                                    | 直接发起最终报价                                                                                                    | <ul> <li>○ ▲ 測量供加潤 (11)</li> <li>○ ▲ 測量供加潤 33434343</li> <li>○ ▲ 測量供加潤 33434343</li> </ul>                                                                                                    |
|                                                                                                    | ③【如激发起报行、满意抽提作行,微切能因为。]>>>>                                                                                                    | [964468018268] X87-680] REBARD                                                                                                    | ]^                                                                                                    |
|                                                                                                    |                                                                                                    |                                                                                                    |                                                                                                    |
|                                                                                                    | 欲 谈好到渴思发起演口 (下方直口只作为读判聊天實口,不是发起限价實口!)     大百別                                                                                                    | 发送谈时消售                                                                                                    | ]                                                                                                    |
|                                                                                                    | 武明科學支起黨口(下方會口只作为读列票天會口,不是支起解約會口!)     天軍所                                                                                                    |                                                                                                    | × .                                                                                                    |
| - <u>童看文件、公告</u><br>酒:                                                                                                    | ・             ・                                                                                                    | Tadisha<br>D                                                                                                    |                                                                                                    |
| : <b>宣君文件、公告</b><br>石:<br>即乐人名中                                                                                                    | ・             ・                                                                                                    |                                                                                                    | <ul> <li>&lt;</li></ul>                                                                                                    |
| <b>查看文件、公告</b><br>2:<br>1846人8年<br>期45403度334343<br>年20月11日2月<br>日本2日<br>日本2日<br>日本2日<br>日本2日<br>日本2日<br>日本2日<br>日本2日<br>日                                                                                                    | <ul> <li>● 送野時等変紀第日(下方前口尺作力送升勝天衛口,不意変紀開始前日)</li> <li>● Tettra Tettra UNER1 99179</li> <li>● 第四形表</li> <li>● INDENE COMMENT 10.11 第一轮报价:¥3元 大写: 叁元整</li> </ul>                                                                                                    |                                                                                                    | <ul> <li>・ 死」 104700</li> <li>・ 死」 104700</li> <li>・ 死」 104700</li> <li>・ 死」 (10-)</li> <li>・ 死」 (20-)</li> <li>・ 死」 (20-)&lt;</li></ul> |
| <b>主要文件、公告</b> E:     BEA.569     BEA.569     BE | <ul> <li>● 送券時時要認起間口(下方面口尺作力送券開業大衛口,不是認起時份面口!)</li> <li>▶ 正常可</li> <li>● ● ○ ○ ○ ○ ○ ○ ○ ○ ○ ○ ○ ○ ○ ○ ○ ○ ○ ○</li></ul>                                                                                                    |                                                                                                    |                                                                                                    |
| 使有文件、公告     医14人名中     医14人名中     医14人名中     医14人名中     医小儿切らごは 不能思い     のから所     要加が相応スペートを思い     のから所     第二の小山のについ 不能思い     のからの     のからの     ののののの     のからの     のからの     ののの     ののの     ののの     のののののの     ののののの     のののののの        | <ul> <li>● 送野時時要認為第日(下方前日只作方道共勝天衛日、不需認為副俗が第日)</li> <li>■ 正在11年至(下在11年(2004年月))</li> <li>● 正在11年至(下在11年(2004年月))</li> <li>● 正在11年至(下在11年(2004年月))</li> <li>● 単正(2004年月))</li> <li>● 単正(20</li></ul> |                                                                                                    |                                                                                                    |
|                                                                                                    | <ul> <li>● 送野時時要認為第日(下方前口只作方道只得方法時期天第日,不需認為副俗前日)</li> <li>■ 正音性学業 正音性工作 送料時前 ※単工作為</li> <li>■ 正音性学業 正音性工作 送料時前 ※単工作為</li> <li>■ 講座明表</li> <li>● 副式供应商1(11)第一轮报价:¥3元 大写: 金元整</li> <li>● 副式供应商2第一轮报价:¥2元 大写: 贰元整</li> <li>● 副式供应商2第一轮报价:¥2元 大写: 贰元整</li> <li>● 副式供应商2第一轮报价为:¥1.00元 大写: 壹元整</li> <li>● 第2轮报价为:¥1.00元 大写: 壹元整</li> <li>● [00篇(258/86/), 请面接操作右部功能选择]&gt;&gt;&gt;</li> </ul>                                                                                                    | X0000400           X0000400           RE2000           RE20000           RE20000           RE20000     < | ・・     ・・     ボード     ・・     ・・     ・・     ・・     ・・     ・・     ・・     ・・     ・・     ・・     ・・     ・・     ・・     ・・     ・・     ・・     ・・     ・・     ・・     ・・     ・・     ・・     ・・     ・・     ・・     ・・     ・・     ・・     ・・     ・・     ・・     ・・     ・・     ・・     ・・     ・・     ・・     ・・     ・・     ・・     ・・     ・・     ・・     ・・     ・・     ・・     ・・     ・・     ・・     ・・     ・・     ・・     ・・     ・・     ・・     ・・     ・・     ・・     ・・     ・・     ・・     ・・     ・・     ・・     ・・     ・・     ・・     ・・     ・・     ・・     ・・     ・・     ・・     ・・     ・・     ・・     ・・     ・・     ・・     ・・      ・・      ・・      ・・      ・・      ・・      ・・      ・・      ・・      ・・      ・・      ・・      ・・      ・・      ・・      ・・      ・・      ・・      ・・      ・・      ・・      ・・      ・・      ・・      ・・      ・・      ・・      ・・      ・・      ・・      ・・      ・・      ・・      ・・      ・・      ・・      ・・      ・・      ・・      ・・      ・・      ・・      ・・      ・・      ・・      ・・      ・・      ・・      ・・      ・・      ・・      ・・      ・・      ・・      ・・      ・・      ・・      ・・      ・・      ・・      ・・      ・・      ・・      ・・      ・・      ・・      ・・      ・・      ・・      ・・      ・・      ・・      ・・      ・・      ・・      ・・      ・・      ・・      ・・       ・・       ・・       ・・       ・・       ・・       ・・       ・・       ・・       ・・       ・・       ・・       ・・       ・・       ・・       ・・       ・・       ・・       ・・        ・・       ・・       ・・       ・・       ・・        ・・        ・・         ・・         ・・         ・・         ・・                                                                                                    |

所有投标人报价结束及报价轮次结束后,专家组长可点击"结束 谈判报价",结束谈判报价环节。

| 項目         | <sup>倫奧:</sup> 查看文件、公告                                                                                                    |                                                                                     | 0                            |     | <<更多 标中质询 近风上级                     |
|------------|----------------------------------------------------------------------------------------------------|-------------------------------------------------------------------------------------|------------------------------|-----|------------------------------------|
| 服价文·<br>序号 | 件查看:<br>投稿人名称                                                                                                    | ■ 消息列表                                                                              | <b>供应商报价表</b>                | ^   | 评审专家                               |
| 1          | 膀胱供应商33434343<br>★下载 □対比指标文件 ◎置書編<br>信年公示                                                                                                    | ? 测试供应商334343第一轮报价:¥1元 大写: 壹元整<br>□ KPH/HEBHK 2020/08/05 16:04:49                   |                              | 200 | 安家1 (3)(三)<br>安家2 (李四)<br>专家3 (王五) |
| 2          | 劃试供应商2<br>★下载 □対比指标文件 ◎查看端<br>信率公示                                                                                                    | ➢ 测试供应商1 (11) 第一轮报价:¥3元 大写: 叁元整<br>(1) 884/48884; 2020/86/05 16:04:49               |                              | 2 2 | 供应商列表<br>全选<br>第13年应前1 (11)        |
| 3          | <b>激励性な2月1(11)</b><br>まで数<br>同時は初始な神<br>「自然<br>の<br>第二<br>の<br>の<br>の<br>は<br>の<br>の<br>に<br>の<br>の<br>に<br>の<br>の<br>に<br>の<br>の<br>に<br>の<br>の<br>の<br>に<br>の<br>の<br>の<br>の<br>の<br>の<br>の<br>の<br>の<br>の<br>の<br>の<br>の | <ul> <li>         → 測试供应商2第一轮报价: ¥ 2元 大写: 貳元整         <ul> <li></li></ul></li></ul> |                              | × × | 集 開始使用加用2<br>集 開始使用加用33434343      |
|            |                                                                                                    | ③ 【SURE 20.08867, 调度 10.0847 (前17.000.03】>>>>>>>>>>>>>>>>>>>>>>>>>>>>>>>            | 【我就不能那的是花城末】【发起下一轮那的】【发起都终带的 | ^   |                                    |
|            |                                                                                                    | (2) 读判所思想起意口(下方意口只作为读判聊天意口,不是发起服约查口!)                                               |                              |     | < >>                               |

结束谈判报价时,请注意窗口提示,确认是否存在投标人未响应 报价的情况,谨慎操作。

| 当 消息列表 供应商报价表 4 如東谈井服                                                                            | 16           | • |
|--------------------------------------------------------------------------------------------------|--------------|---|
|                                                                                                  |              |   |
| ア     测试供应商1     (11)第一轮报价:¥3元     大与: 叁元整       Ф) 避州小细组长 2020/06/05 16:04:49     本自网页的消息     × |              | à |
| 测试供应商2第一轮报价:¥2元     ② 目前还有2家投标人未响应本轮报价,您确定要进行此操作吗?     ④ 测试供应商3343433 2020/08/05 16:05:27     ③  |              | 5 |
| ✓ 第2轮报价为:¥1.00元 大写:                                                                              | ~            |   |
| 【如需发起报价,请直接操作右侧功能选项】>>>                                                                          | HA ^         |   |
| ◎ 谈判消息发起窗口 (下方窗口只作为谈判聊天窗口,不是发起报价窗口!)                                                             | <u></u><br>見 |   |
|                                                                                                  | <b>)</b> -   | , |

## 2.14 常见问题说明

2.14.1 评审过程点击审查项下的"查看"按钮,查看投标文件关联章节内容时,

#### 为什么没有电子签章?

评审过程点击审查项下的"查看"按钮,查看的投标文件关联章节内容为 word 或 pdf,查看的内容不显示电子签章属正常情况。如果要验证电子签章是否加盖,请点击左侧对应投标人名称或下载查看对应投标人的投标文件进行验证。

| Mark     ● 書車次:     股市人名仲     ● 台橋     ● 台橋       ● 日中新編編214前月25日     ● 日本重功:     中京功(日本)(日本)(日本)(日本)(日本)(日本)(日本)(日本)(日本)(日本)                                                                                                    | 申登坝日來例<br>按投标人                                                                | -                                                                               | 我的进度                                    |                   | 1       | .00.0%          |         | 投标人:[1]中科   | 瑞城设计有限公司                                                                                                    |      |
|----------------------------------------------------------------------------------------------------|-------------------------------------------------------------------------------|---------------------------------------------------------------------------------|-----------------------------------------|-------------------|---------|-----------------|---------|-------------|----------------------------------------------------------------------------------------------------|------|
| Ditpekawaidt tagexat     Ditpekawaidt tagexat     Ditpekawaidt     Ditpekawaidt tagexat     Ditpekawaidt tagexat                                                                                                    | 2 由请人                                                                         |                                                                                 | <ul> <li>审查项</li> </ul>                 | į: <mark>ب</mark> | 标人名称    |                 |         | 合格          | 备注:                                                                                                    |      |
| ● JB#Mm/###WAH##<br>● JB#Mm/###WAH##<br>● 审查项: 股场人基本场况来<br>● 审查项: 股场内客汇总表差字盖单 合相 管注:<br>■ 审查历: #JB#内容汇总表差字盖单 合相 管注:<br>■ 审查历: #JB#内容汇总表差字盖单 合相 管注:<br>■ 审查历: #JB#内容汇总表差字盖单 合相 管注:<br>■ 审查历: #JB#内容汇总表差字盖单 合相 管注:<br>■ 审查历: #JB#内容汇总表差字盖单 合相 管注:<br>■ 审查历: #JB#内容汇总表 # #JB#小型 # JB#小型 # JB#小 # JB#小 # JB#小 # JB#小型 # JB#小 # JB#小 # JB#_ # JB#小 # JB#_ # JB#_ #                                                                                                    | ·····································                                         | <b>右</b> 系                                                                      | 审查标准                                    | £: 与              | 投标报名、营业 | 业执照、资质证书一致      |         |             |                                                                                                    |      |
| ber of the second second secon                                                                                                    | ◎[3]郑州市建筑设计院                                                                  | -sr                                                                             | 内容名称:                                   | 投标人基本             | 情况表     | 点击              | F审查项下i  | 力的"查看       | "按钮,可                                                                                                    | 快速定位 |
| ● 審査項:         投与内容工总表签字差章         合格         备法:           审查历:         前法定代表人或其委托代理人签字或盖型并加盖单位公室           「股告公称:         投防内容工品表           重要[]            ● 审查页:         投防内容工品表           重要[]            ● 审查页:         投防内容工品表           ● 审查页:         投防内容工品表           ● 审查页:         投防内容工品表           ● 审查页:         投防力量 投防文件指式           ● 审查页:         投防力量 投防文件指式:           ● 审查页:         投防次件指式:           ● 审查页:         投防次件指式:           ● 审查页:         投防次件指式:           ● 审查页:         投防次件指式:           ● 审查页:         投防次性防型           ● 审查页:         投防次件指式:           ● 审查页:            ● 审查页:            ● 审查页:            ● 常道方量:            ● 常道方量:         ● Pale 書の:           ● Pale 書の:         ● Pale 書の:           ● Pale 書の:         ● Pale 書の:           ● Pale 書の:         ● Pale 書の:           ● Pale 書の:         ● Pale 書の:           ● Pale 書の:         ● Pale 書の:           ● Pale 書の:         ● Pale 書の:           ● Pale 書の:         ● Pale 書の:                                                                                                    |                                                                               |                                                                                 | 查看 ♡                                    | -                 |         | 投标              | 家文件关联   | 章节内容,       | 辅助评审                                                                                                    |      |
| Hatokan   Hatokan                                                                                                    |                                                                               | <                                                                               | ◉ 审查项                                   | ų: <b>ب</b>       | 标内容汇总表签 | 经字盖章            |         | 合格          | 备注:                                                                                                    |      |
| Pieckán:       ktönösítá#                                                                                                    |                                                                               |                                                                                 | 审查标准                                    | £: 有              | 法定代表人或其 | 【委托代理人签字或盖章并加盖自 | 自位公章    |             |                                                                                                    |      |
| 画面の:         股級文件協式         合協         強注:           ● 南面の:         股級文件協式:         台協         会協           ● 南面の:         股級文件協式:         的要次           ● 南面の:         日本         日本           ● 南面の:         日本         日本           ● 南面の:         日本         日本           ● 南面の:         日本         日本           ● 南面の:         日本         日本           ● 市面の:         日本         日本           ● 市面の:         日本         日本           ● 市面の:         日本         日本           ● 市面の:         ● 市面のの:         ● 市面のの:           ● 市面の:         ● 市面のの:         ● 市面のの:           ● 市面のの:         ● 市面のの:         ● 市面のの:           ● 市面のの:         ● 市面のの:         ● 市面のの:           ● 市面のの:         ● 市面のの:         ● 市面のの:           ● 市面のの:         ● 市面のの:         ● 市面のの:           ● 市面のの:         ● 市面のの:         ● 市面のの:           ● 市面のの:         ● 市面の:         ● 市面の:           ● 市面のの:         ● 市面の:         ● 市面の:           ● 市面のの:         ● 市面の:         ● 市面の:           ● 市面のの:         ● 市面の:         ● 市面の:           ● 市面の:         ● 市面のの                                                                                                    |                                                                               |                                                                                 | 内容名称:                                   | 投标内容汇             | 总表      |                 |         |             |                                                                                                    |      |
| ● 由重项:         投稿文件稿式         合档         备社:           車畫防注:         符合 "首六章 投版文件稿式" 的要求               ::         童女件、公告         ● 自工性型、 行会性工具、 社社工具、 社社工具、 社工工具、 社社工具、 社社工具、 社社工具、 社社工具、 社社工具、 社社工具、 社社工具、 社社工具、 社社工具、 社社工具、 社社工具、 社社工具、 社社工具、 社社工具、 社社工具、 社社工具、 社社工具、 社社工具、 社社工具、 社社工具、 社社工具、 社社工具、 社社工具、 社社工具、 社工工具、 社工具、 社                                                                                                    |                                                                               |                                                                                 | 查看 🕑                                    |                   |         |                 |         |             |                                                                                                    |      |
| Image: Contract in the contract in the contra                                                                                                    |                                                                               |                                                                                 | <ul> <li>(●) 由本研</li> </ul>             | ī. #9             | 标文件格式   |                 |         | 合格          | 条注:                                                                                                    |      |
| 正式的注意         正式的注意         正式的注意 <t< td=""><td>·</td><td></td><td></td><td>E. 27</td><td></td><td></td><td></td><td></td><td>HH / 1.</td><td></td></t<>                                                                                                    | ·                                                                             |                                                                                 |                                         | E. 27             |         |                 |         |             | HH / 1.                                                                                                    |      |
| transformer for the set of the set of t                                                                                                    |                                                                               | ·                                                                               |                                         |                   |         |                 |         |             |                                                                                                    |      |
| Tex         Tex         Tex </td <td></td> <td>()<br/>()<br/>()<br/>()<br/>()<br/>()<br/>()<br/>()<br/>()<br/>()<br/>()<br/>()<br/>()<br/>(</td> <td>性事查 符合性汇总 计</td> <td>读判报价 译审测<br/>●</td> <td></td> <td></td> <td></td> <td>0</td> <td></td> <td></td>                                                                                                    |                                                                               | ()<br>()<br>()<br>()<br>()<br>()<br>()<br>()<br>()<br>()<br>()<br>()<br>()<br>( | 性事查 符合性汇总 计                             | 读判报价 译审测<br>●     |         |                 |         | 0           |                                                                                                    |      |
|                                                                                                    | ≝看:<br>投标人名称                                                                  | 符合性检查树                                                                          | ^                                       | 我的进度              |         | 0.0%            |         | 报价人: [1]测试的 | <ul><li>&lt;a href="https://doi.org/10.1016/j.jps/status-tubel-tubel-tube&lt;br&gt;</li></ul> |      |
|                                                                                                    | ● 按書<br>湯試供应商33434343<br>日日<br>○<br>○<br>○<br>○<br>○<br>○<br>○<br>○<br>日<br>○ | 發价人 ○ 按符<br>會楷擬价人                                                               | F合性检查项                                  | 符合                | :性审查项:  | 符合性审查项          |         | 0           | 合格 〇 不合格                                                                                                    | 备注:  |
| NetHudge2     Tel United State     Tel United State     Tel Unit                                                                                                    | 信率公示                                                                          | [1]测试供应的<br>[2]测试供应的                                                            | 第33434343<br>第2                         | 1                 | 查标准:    | 符合性审查标准         |         |             |                                                                                                    |      |
| (BFQ示<br>BRAYERS (11)<br>FE DYNERSCE R/BERK<br>GRAFF<br>GRAFF<br>G | 测试供应商2<br>F载□对比招标文件 网查音减                                                      | [3]测试供应制                                                                        | \$1 (11)                                | 内容名称:             | 其它内容    |                 |         |             |                                                                                                    |      |
| management (11)<br>Tag Omenozer Aleganic<br>Caller ∓                                                                                                    | 信库公示                                                                          |                                                                                 |                                         | 立石 🕑              |         |                 |         |             |                                                                                                    |      |
|                                                                                                    | 選ば供应商1 (11)<br>下板 いたはなに立た 名を書は                                                | $\mathbf{X}$                                                                    | 点击对应投机                                  | 示人名称,             | 可查看完整   | 整版pdf投标文件,以验    | 金证电子签章是 | 否加盖         |                                                                                                    |      |
|                                                                                                    | 信心示                                                                           |                                                                                 | < I I I I I I I I I I I I I I I I I I I |                   |         |                 |         |             |                                                                                                    |      |
|                                                                                                    |                                                                               |                                                                                 |                                         |                   |         |                 |         |             |                                                                                                    |      |
|                                                                                                    | · · · · · · · · · · · · · · · · · · ·                                         |                                                                                 |                                         |                   |         |                 |         |             |                                                                                                    |      |

2.14.2 评审过程中如果专家已提交当前评审环节汇总,但需要更改评审结果或更改打分分数,如何操作?

专家组长需要在汇总环节,点击"解锁申请"

| 項目 | <sup>協思</sup> : 查看文件、公告 🔨                        |              | 3                           | 総式車査 整式車査汇算                      |                    | 总 初步审查 初    | 学生 はない はない はない はんしょう しょうしん しょうしん いっぽう しんしょう しんしょ しんしょ | 详细审查汇总<br>e |       |
|----|--------------------------------------------------|--------------|-----------------------------|----------------------------------|--------------------|-------------|----------------------------------------------------------------------------------------------------|-------------|-------|
| 标文 | 件查看:                                             |              |                             |                                  | · · ·              |             |                                                                                                    |             | _     |
| 序号 | 投标人名称                                            |              | 形式审查汇总                      | 2 <del>1</del>                   | 专家组长在汇总环节          | , 点击解锁申请    |                                                                                                    | 🔒 解锁申请 🔍    | ₫ZEPC |
|    | 深圳. 以份有<br>限公司                                   |              |                             |                                  |                    |             |                                                                                                    |             |       |
| 1  | ★下载 □为比招标文件 <sup>20</sup> 查看                     |              | なあかき                        | -                                |                    | 申请人名称及      | 审查意见                                                                                                    |             |       |
|    | 诚值库公示                                            | 18-9         | #11/10                      | AN INSTALLAR                     | 32.9()             | 河 词         | <u>AU</u>                                                                                                    | 河南          | D     |
| 2  | 河南・                                              | 1            | 投标人名称                       | 与营业执际一致                          | √ (7√0×)           | √ (7√0×)    | √ (7√0×)                                                                                                    | √ (7√0×)    |       |
| -  | 3. P36 40.512.8850.000 个位置相<br>减值库公示             | 2            | 投版文件签字置章                    | 在招标文件要求的地方有法定代表人或<br>授权委托人签字或重章  | √ (7√0×)           | v (7v0×)    | √ (7√0×)                                                                                                    | √ (7√0×)    |       |
| 3  | 众业 有限公司<br>业下载 □对比招标文件 用重着                       | 3            | 报价唯一                        | 只能有一个有效投标报价                      | √ (7√0×)           | √ (7√0×)    | √ (7√0×)                                                                                                    | √ (7√0×)    |       |
|    | 诚慎库公示                                            | 结论           |                             | 是否通过 形式审查                        | 5                  | 븄           | 是                                                                                                    | 뷺           |       |
| 4  | 河南部 段公司<br>★下載 ◎対比招标文件 <sup>20</sup> 査署<br>減信率公示 | 注:1,<br>2,专篇 | 凡没有透过审查,<br>1<br>11组各成员在表格相 | 即界定为无效申请人。<br>应位置中记录各申请人是否符合要求,符 | 合要求打"√",不符合要求打"×"。 | 结论为"是"或"否"。 |                                                                                                    |             |       |

首先勾选需要重新评审的专家,然后填写申请的原因,保存,等待审核通过即可 重新录入评审结果。

| 🛐 解锁申请  | 保存返回              |
|---------|-------------------|
| 解锁申请专家: |                   |
| 解锁环节:   | ₩3℃ 1、勾选需要重新评审的专家 |
| 申请原因:   |                   |
|         | 2、填写申请的原因         |
|         | 3、点击右上角"保存"       |

2.14.3 如果当前项目评审环节过多,导致某些评审环节无法在评审页面上方评审环节导航显示?

| 项目        | 信息:查看文件、公告 🔨                                | <b>(</b> | 形式审查 形式审查<br>S S S S S S S S S S S S S S S S S S S | I.S. | 响应性审查<br>❷ | E 响应  | 性审查汇总 | ىن<br>م | 步审查  | 初步审查汇 | 总 详细<br><b>夕</b> | 审查 详细<br>🗸 | 田审查汇总     |       |
|-----------|---------------------------------------------|----------|----------------------------------------------------|------|------------|-------|-------|---------|------|-------|------------------|------------|-----------|-------|
| 没标文<br>序号 | 件查看:<br>投标人名称                               |          |                                                    | 评审   | 委员会主任      | £:    |       |         |      |       |                  | 查看评审情》     | 兄 🕑 🔒 解锁电 | 3请    |
| 1         | 深圳: )有<br>限公司<br>业下载 的比据标文件 网查看             | 序号       | 投标人                                                | R.   | -          |       | 评标委员会 |         |      |       | 汇总分              | 综合分        | 技术分       | 最終得分  |
|           | 诚信库公示                                       | 3        | 河南                                                 |      |            |       |       |         |      |       | 1000             |            | 1.00      |       |
|           | 河南: 公司                                      | 4        | 众生                                                 |      | 1000       |       |       |         | 100  |       |                  | - M        | ~ ~~      | 20.02 |
| 2         | 坐下載 目対比招标文件 用查看<br>減信库公示                    | 2        | <b>%</b>                                           |      |            |       | 1000  | 1000    | -    |       |                  |            |           |       |
|           | 众业公司                                        | 5        | 100000000000000000000000000000000000000            | 1000 | 1000       |       | 1000  | 10.00   | 100  |       | 1000             |            | 1000      | 100   |
| 3         | 业下载 Ⅰ对比招标文件 <sup>尺</sup> 查看<br>诚信库公示        |          | 查看评分解锁记录                                           |      | 查看专家       | 个人打分表 |       | 投标人分    | 项得分表 |       | 查看评分汇总表          | Ť          | 平审结果      |       |
| 4         | 河南<br>▲下載 ●对比招标文件 <sup>20</sup> 查看<br>減信库公示 |          |                                                    |      |            |       |       |         |      |       |                  |            |           |       |

1、首先点击页面左收缩键" ",隐藏左侧页面,全局展示右侧页面,如下图

| 标文 | :件查看:                                                 |      |                 |        |        |        |         |        |        |        |         |        |           |           |
|----|-------------------------------------------------------|------|-----------------|--------|--------|--------|---------|--------|--------|--------|---------|--------|-----------|-----------|
| 郭号 | 投标人名称                                                 |      | 评审委员会主任:陈玉国     |        |        |        |         |        |        |        |         | 查看评审情况 | ! 🕑 🔒 解锁申 | 请         |
|    | 深圳市中电电力技术股份有<br>限公司                                   | 皮是   | 投标人             |        |        |        | 评标委员会   |        | 汇单分    | 综合分    | 技术分     | 是终温分   |           |           |
| 1  | 业下载 ≧对比招标文件 网查看                                       | 10.2 | 1X10VC          | 陈玉国    | 谷付清    | 李延华    | 王宏武     | 王基华    | 辛志龙    | 袁洪涛    | 12/0/13 | 34473  | DOI/01    | 483-61473 |
|    | 诚信库公示                                                 | 3    | 河南华东工控技术有限公司    | 91.192 | 84.692 | 82.192 | 91.192  | 82.192 | 87.192 | 87.692 | 606.34  | 58.41  | 28.21     | 86.62     |
|    | 河南华东工控技术有限公司                                          | 4    | 众业达自动化科技有限公司    | 85.635 | 82.135 | 78.635 | 84.6535 | 76.635 | 74.135 | 84.635 | 566.46  | 59.64  | 21.29     | 80.92     |
| 2  | 坐下载 ■対比招标文件 <sup>21</sup> 查看<br>诚信库公示                 | 2    | 深圳市中电电力技术股份有限公司 | 86.458 | 82.458 | 77.958 | 78.958  | 75.458 | 68.958 | 84.958 | 555.21  | 57.89  | 21.43     | 79.32     |
|    | 众业达自动化科技有限公司                                          | 5    | 河南新华控制技术有限公司    | 78.208 | 77.708 | 74.708 | 70.708  | 71.708 | 64.708 | 80.708 | 518.46  | 54.78  | 19.29     | 74.07     |
| 3  | 业下裁 ■対比招标文件 <sup>91</sup> 查看<br>诚信库公示                 |      | 查看评分解锁记录        |        | 查看专家   | 个人打分表  |         | 投标人分   | 项得分表   |        | 查看评分汇总表 | iŧ     | 审结果       |           |
| 4  | 河南新华控制技术有限公司<br>业下载 自对比招标文件 <sup>81</sup> 查看<br>诚信库公示 |      | 点击页面左收缩键,       | 即可隐    | 藏左边    | 边页面,   | 全局      | 展示右    | 侧页面    | Î      |         |        |           |           |

效果如下

| 最终得分 |
|------|
| 最终得分 |
| 現代時月 |
|      |
|      |
| 100  |
| 100  |
| 100  |
|      |
|      |
|      |

2、如果全屏显示,还有部分审查环节无法显示,则点击页面上方

| 3)项目设 | 平审: 新密市洧水河污水处理厂工程            | 设备 (      |            |                 |        |              | ,      | 点击右拉               | 方向键  |                       | 返回项目列      | 表述    |
|-------|------------------------------|-----------|------------|-----------------|--------|--------------|--------|--------------------|------|-----------------------|------------|-------|
| 3     | 资格审查 资格审查汇总<br>✔─── <b>父</b> | 形式审查<br>❷ | 形式审查汇<br>✔ | 总 - 响 (i<br>    | 立性审查   | 响应性审查汇总<br>✔ | 初步1    | 审查 初步 <sup>*</sup> | 审查汇总 | 详细审查 详<br>✔ <b>─ </b> | 细审查汇总      | 技术    |
|       |                              | 评         | 审委员会主任     | E : R           |        |              |        |                    |      | 查看评审情                 | 况 🕑 🔒 解锁申请 |       |
| 度旦    | 1017                         |           |            |                 | 评标委员会  |              |        |                    | 汇首分  | ***                   | 持者会        | 24    |
| 19-2  | 1214人                        | R.        |            |                 |        | 100          | 100    |                    | 汇运力  | 绿白刀                   | 3(4)3      | 48.45 |
| 3     | j.                           |           |            |                 |        |              |        |                    |      | 100                   |            | k     |
| 4     | Â                            |           |            | <b>Contract</b> |        | 1.000        | 1000   | 1000               | 1000 | 1000                  | 100        |       |
| 2     | 深                            |           | 100        | 77.050          | 70.050 | 75.150       | CO 050 | 100                |      |                       |            |       |
|       |                              | 1000      | 1000       | 1000            |        | i sente i    |        | 100 million (1990) | 1000 |                       |            |       |

#### 效果如下

|            |        | 评             | 审委员会主任 | E : 197 |         |      |            |        | 查看评审情》 | 2 🕑 🔒 解锁申请                                                                                                    |     |
|------------|--------|---------------|--------|---------|---------|------|------------|--------|--------|----------------------------------------------------------------------------------------------------|-----|
| <b>e</b> 0 | +0+= + |               |        |         | 评标委员会   |      |            |        | 640    | ****                                                                                                    | 84  |
| 19-2       | 12100  | k.            | 1000   |         |         | 100  |            | 记态力    | 综百万    | 技术刀                                                                                                    | 182 |
| 3          |        | 1000          | 1000   |         | 1000    |      |            |        |        | 1000                                                                                                    |     |
| 4          |        | 1 I           |        | -       | 1 mar 1 | 1000 | <br>       |        |        |                                                                                                    |     |
| 2          | 3      |               | 1000   |         | 1000    | 1.00 | <br>-      | -      | 100    | in the second second second second second second second second second second second second second second second |     |
| 5          |        | in the second |        | 1000    | 1000    | 1000 | <br>00 700 | 510.45 | 100    | 10.00                                                                                                    | 7   |

也可以通过点击左方向键" < ",进行回拉。

#### 2.14.4 如果评审过程中,存在废标,如何操作?

专家组长可在任何一个页面,点击页面右上角"返回上级"

|              |        | 评              | 审委员会主任: | : 张三  |                          |       |        |       | 🔒 解锁申词 | ħ       |      |
|--------------|--------|----------------|---------|-------|--------------------------|-------|--------|-------|--------|---------|------|
| 度旦           | 投标人    | 评标委员会(商务分+技术分) |         |       | 汇首分/商务分。技术分)             | 亚物分   | 商务公    | 技术分   | 15(04) | 网络罗马    | 27   |
| 19-2<br>19-2 |        | 李四             | 王五      | 张三    | 12451) (12552)] + 3X/(1) | +90   | P99573 | 34473 | 360173 | HRC21 J | AIX. |
| 1            | 测试供应商3 | 66.00          | 68.00   | 65.00 | 199.00                   | 66.33 | 37.67  | 28.67 | 29.00  | 95.33   | 1    |
| 2            | 测试供应商1 | 62.00          | 55.00   | 63.00 | 180.00                   | 60.00 | 33.00  | 27.00 | 29.00  | 89.00   | 2    |
| 3            | 测试供应商2 | 64.00          | 63.00   | 64.00 | 191.00                   | 63.67 | 37.33  | 26.33 | 23.00  | 86.67   | 3    |
|              | 查看评分解  | 贞记录            | 查看专家个人打 | 赤     | 投标人分项得分表                 | 查看评分  | 汇总表    | 评审结果  | 上传评标报告 |         |      |
|              |        |                |         |       |                          |       |        |       |        |         |      |
|              |        |                |         |       |                          |       |        |       |        |         |      |

在项目标段列表,点击对应标段后面的"废标"按钮,输入废标原因即可。

| 👔 项目评审: 政 | 彩测试0508 |                                                                    | 返回项目列表 返回桌面            |
|-----------|---------|--------------------------------------------------------------------|------------------------|
| ■ 项目标段    |         | 评标委员会                                                              | 会组长:张三 🔤 评标报告 📔 评标文档签字 |
| 序号        | 标段名称    | 标段描述                                                               | 操作                     |
| 1         | 第一标段    | 1                                                                  | 评标 废标                  |
| 2         | 第二标段    | 2                                                                  | 译标 废标                  |
|           |         | 共2条,此页1-2条 共1页,此页1/1  每页 <mark>15     </mark> 条                  上 | 页 工 尾页 转到              |
|           |         | 在标段列表页面,点击"废标                                                      | " 按钮                   |

| _      | 共1条,此页1-1条 共1页,此页1/1 | <sub>毎页</sub> 15<br>一 × |
|--------|----------------------|-------------------------|
| ■ 废标原因 | 保存                   | 返回                      |
| 废标原因:  |                      |                         |
|        | 输入废标原因,保存即可          |                         |
|        |                      |                         |